# Flasher Hub User Guide

# **Control Module for Parallel Programming**

Document: UM08039 Manual Version: 1.08 Revision: 1 Date: November 29, 2022

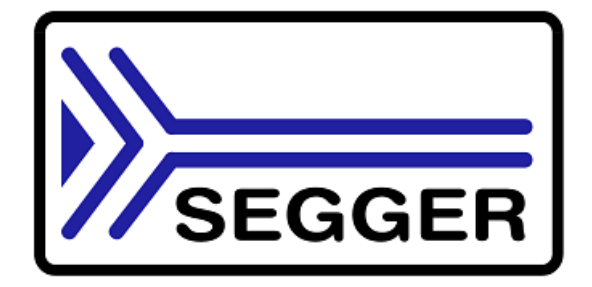

A product of SEGGER Microcontroller GmbH

www.segger.com

### Disclaimer

The information written in this document is assumed to be accurate without guarantee. The information in this manual is subject to change for functional or performance improvements without notice. SEGGER Microcontroller GmbH (SEGGER) assumes no responsibility for any errors or omissions in this document. SEGGER disclaims any warranties or conditions, express, implied or statutory for the fitness of the product for a particular purpose. It is your sole responsibility to evaluate the fitness of the product for any specific use.

### **Copyright notice**

You may not extract portions of this manual or modify the PDF file in any way without the prior written permission of SEGGER. The software described in this document is furnished under a license and may only be used or copied in accordance with the terms of such a license.

© 2020-2022 SEGGER Microcontroller GmbH, Monheim am Rhein / Germany

### Trademarks

Names mentioned in this manual may be trademarks of their respective companies.

Brand and product names are trademarks or registered trademarks of their respective holders.

### **Contact address**

SEGGER Microcontroller GmbH

Ecolab-Allee 5 D-40789 Monheim am Rhein

Germany

| +49-2173-99312-0   |
|--------------------|
| +49-2173-99312-28  |
| support@segger.com |
| www.segger.com     |
|                    |

### **Manual versions**

This manual describes the Flasher Hub, and (in part) the Flasher Compact, which can be connected to the Flasher Hub.

For further information on topics or routines not yet specified, please contact us.

Print date: November 29, 2022

| Manual version | Revision | Date   | Ву | Description                                                                                                    |
|----------------|----------|--------|----|----------------------------------------------------------------------------------------------------|
| 1.08           | 1        | 221129 | JB | Chapter "ASCII command interface"<br>Added new commands.                                                                                                    |
| 1.08           | 0        | 211129 | LG | Updated user guide version number from 1.04 to 1.08.<br>Chapter "Web server"<br>Updated screenshots.<br>Added notes for settings that require "Administrator mode" to be<br>changed.<br>Added section "Flasher Hub web interface configuration page".                                                                                                    |
| 1.04           | 3        | 211111 | LG | Chapter "Working with the Flasher Hub"<br>Added section "Fail-safe mode"                                                                                                    |
| 1.04           | 2        | 211111 | LG | Chapter "Working with the Flasher Hub"<br>Section "Operating modes"<br>Improved phrasing for explanation of operating modes.<br>Added "web interface" as another operating mode.                                                                                                    |
| 1.04           | 1        | 211026 | LG | Chapter "ASCII command interface"<br>Section "Command #AUTO"<br>Removed "#DONE" response from example sequence.<br>Section "Command #AUTO NOPATCH"<br>Removed "#DONE" response from example sequence.<br>Section "Command #AUTO PATCH"<br>Removed "#DONE" response from example sequence.<br>Section "Command #CANCEL"<br>Removed "#DONE" response from example sequence.<br>Section "Command #ERASE"<br>Removed "#DONE" response from example sequence.<br>Section "Command #PROGRAM"<br>Removed "#DONE" response from example sequence.<br>Section "Command #PROGRAM"<br>Removed "#DONE" response from example sequence.<br>Section "Command #VERIFY"<br>Removed "#DONE" response from example sequence. |
| 1.04           | 0        | 211013 | LG | Updated screenshots.<br>Chapter "Working with the Flasher Hub"<br>Added section "UART to TCP transceiver".<br>Section "Seting up the IP interface"<br>Improved formatting.<br>Chapter "Serial number handling"<br>Fixed typo.<br>Chapter "Web server"<br>Removed obsolete sub chapters.<br>Added chapter "Status page".<br>Added chapter "Flasher Hub configuration page".<br>Added chapter "Flasher modules configuration page".<br>Added chapter "Flasher modules configuration page".<br>Added chapter "Programming page".<br>Added chapter "UART page".<br>Chapter "Remote control"<br>Section "Ascii command interface"<br>Added "Command #TERMINAL".                                                 |
| 1.02           | 0        | 211004 | LG | Chapter "FTP server"<br>Section "Access data"<br>Fixed typo.                                                                                                    |
| 1.00           | 3        | 210610 | LG | Updated screenshots.<br>Removed obsolete contents.                                                                                                    |
| 1.00           | 2        | 210610 | LG | Chapter "Serial number handling" updated.<br>Section "Limiting the number of programming cycles"<br>Added missing screenshot.<br>Chapter "Remote control" updated.<br>Section "Command #POWERON"<br>Removed obsolete reference.<br>Section "Command #POWEROFF"                                                                                                    |

| Manual version | Revision | Date   | Ву | Description                                                  |
|----------------|----------|--------|----|--------------------------------------------------------------|
|                |          |        |    | Removed obsolete reference.                                  |
| 1.00           | 1        | 210610 | LG | Slightly adjusted structure, wording and updated screenshots |
| 1.00           | 0        | 210603 | AW | Initial version                                              |

# About this document

### Assumptions

This document assumes that you already have a solid knowledge of the following:

- The software tools used for building your application (assembler, linker, C compiler).
- The C programming language.
- The target processor.
- DOS command line.

If you feel that your knowledge of C is not sufficient, we recommend *The C Programming Language* by Kernighan and Richie (ISBN 0--13--1103628), which describes the standard in C programming and, in newer editions, also covers the ANSI C standard.

### How to use this manual

This manual explains all the functions and macros that the product offers. It assumes you have a working knowledge of the C language. Knowledge of assembly programming is not required.

### Typographic conventions for syntax

This manual uses the following typographic conventions:

| Style          | Used for                                                                                                    |
|----------------|----------------------------------------------------------------------------------------------------|
| Body           | Body text.                                                                                                    |
| Keyword        | Text that you enter at the command prompt or that appears on the display (that is system functions, file- or pathnames). |
| Parameter      | Parameters in API functions.                                                                                             |
| Sample         | Sample code in program examples.                                                                                         |
| Sample comment | Comments in program examples.                                                                                            |
| Reference      | Reference to chapters, sections, tables and figures or other doc-<br>uments.                                             |
| GUIElement     | Buttons, dialog boxes, menu names, menu commands.                                                                        |
| Emphasis       | Very important sections.                                                                                                 |

# **Table of contents**

| 1 | Intro             | duction                                                                                                    | 10                               |
|---|-------------------|----------------------------------------------------------------------------------------------------|----------------------------------|
|   | 1.1<br>1.2        | Flasher Hub overview         1.1.1 Features of the Flasher Hub         1.1.2 Working environment         Specifications         1.2.1 Specifications for Flasher Hub         1.2.1.1 Supported CPU cores         1.2.1.2 Supported Target interfaces | 11<br>12<br>14<br>14<br>14<br>14 |
| 2 | Work              | king with the Flasher Hub                                                                                                    | 15                               |
|   | 2.1               | The Flasher Hub2.1.1Power supply2.1.1.1Flasher Hub and Flasher Compact power supply2.1.1.2Target power supply                                                                                                    | 16<br>16<br>16<br>17             |
|   | 2.2               | Setting up the IP interface                                                                                                    | 18<br>18                         |
|   | 2.3               | Operating modes                                                                                                    | 19<br>19                         |
|   | 2.4               | 2.3.2       Remote-controlled mode         LED status indicators                                                                                                    | 19<br>20<br>20                   |
|   | 2.5<br>2.6        | 2.4.2 Flasher Compact LED indicators<br>Storing configuration and programming data files<br>UART to TCP transceiver                                                                                                    | 20<br>21<br>23                   |
|   | 2.7<br>2.8<br>2.9 | Log files<br>Updating the Flasher Hub Firmware<br>Newline encoding                                                                                                    | 24<br>25<br>26                   |
|   | 2.10              | Fail-safe mode                                                                                                    | 27                               |
| 3 | Setti             | ng up a project for the Flasher Hub                                                                                                    | 28                               |
|   | 3.1<br>3.2        | Using J-Flash<br>Using Universal Flash Loader                                                                                                    | 29<br>33                         |
| 4 | Seria             | al number handling                                                                                                    | 34                               |
|   | 4.1               | <ul> <li>Serial number programming</li></ul>                                                                                                    | 35<br>35<br>36<br>36<br>37       |

4.1.54.2 Modified fail/error LED indicator behavior ......40 4.2.1 5 Patch data file ......41 5.1 6 6.1 6.1.1 7 Web server ......46 7.1 Status page ......47 7.1.1 7.1.2 Flasher Hub configuration page ......48 7.1.3 Flasher modules configuration page ......49 Flasher Hub web interface configuration page ......50 7.1.4 Files page (File browser) ......51 7.1.5 Programming page ......52 7.1.6 7.1.7 UART page ......53 7.1.8 8 81 8.2 8.2.1 8.2.2 8.2.3 8.2.4 8.2.5 Commands to the Flasher Hub ......59 8.2.5.1 8.2.5.1.1 Command #ASSIGN ......59 8.2.5.1.2 Command #AUTO ...... 60 Command #AUTO NOPATCH ...... 61 8.2.5.1.3 Command #AUTO PATCH ..... 62 8.2.5.1.4 8.2.5.1.5 Command #CANCEL ......63 Command #ERASE .....64 8.2.5.1.6 8.2.5.1.7 Command #FWVERSION ......65 8.2.5.1.8 Command #IPCONFIG ......67 8.2.5.1.9 8.2.5.1.10 Command #POWERON ......68 8.2.5.1.11 Command #POWEROFF ......69 8.2.5.1.12 Command #PROGRAM ..... 70 8.2.5.1.13 Command #PROJECT .....71 8.2.5.1.14 Command #PROTVER ...... 72 8.2.5.1.15 Command #RESETIPCONFIG ......73 Command #RESTART .....74 8.2.5.1.16 Command #RESULT ......75 8.2.5.1.17 8.2.5.1.18 Command #SELECT ......76 Command #SELMODULE ...... 77 8.2.5.1.19 8.2.5.1.20 Command #SERIALMOD ......79 8.2.5.1.21 8.2.5.1.22 8.2.5.1.23 Command #START ..... 81 8.2.5.1.24 Command #STATUS ......82 8.2.5.1.25

8.2.5.1.26

8.2.5.2

Command #VERIFY ...... 84

Replies from the Flasher Hub ......85

|    |      |             | 8.2.5.2.1<br>8.2.5.2.2<br>8.2.5.2.3<br>8.2.5.2.4<br>8.2.5.2.5<br>8.2.5.2.6<br>8.2.5.2.6 | #ACK    | 35<br>35<br>35<br>85<br>86<br>86 |
|----|------|-------------|-----------------------------------------------------------------------------------------|---------|----------------------------------|
|    |      |             | 0.2.3.2.7                                                                               |         | 30                               |
| 9  | Supp | oort and FA | Qs                                                                                      | ε       | 37                               |
|    | 9.1  | Contacting  | support                                                                                 |         | 88                               |
|    | 9.2  | Frequently  | Asked Ques                                                                              | tions 8 | 39                               |
| 10 | Me   | chanics     |                                                                                         |         | 90                               |
| 11 | Lite | rature and  | references                                                                              |         | <b>91</b>                        |

# Chapter 1 Introduction

This chapter provides a short overview about the Flasher Hub and its features.

## 1.1 Flasher Hub overview

SEGGER's Flasher Hub is a Control Module for parallel programming.

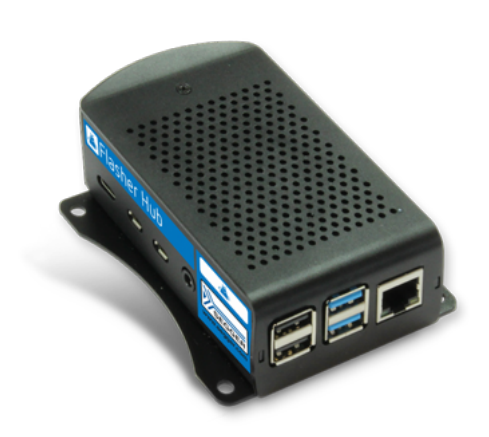

The Flasher Hub is able to control up to 24 Flasher Compact modules serving as individual channels for parallel, high-speed gang-programming. If required, each channel can be configured to program a different device with a different firmware image.

The Flasher Compact modules connected to the Flasher Hub are set up just once per channel configuration using SEGGER's Flasher software package. The software to be used depends on the type of flash chip being programmed. The Flasher Hub can receive commands and send results via telnet conection "stand-alone", without the need of a desktop PC. The combination of a single Flasher Hub and multiple Flasher Compact modules is the perfect solution for high-volume mass production.

The Flasher Hub supports all flash devices and programming interfaces supported by the Flasher Compact. By using Flasher Compacts as the programming modules, the Flasher Hub takes advantage of the extensive list of supported devices and target interfaces, plus the ultra-fast programming speed and reliability of these 'Almost-Anything'-Programmers.

### **1.1.1** Features of the Flasher Hub

- Stand-alone In-System Programming (ISP) hub
- Scalable solution with up to 24 supported individual parallel programming channels, each with their own programming circuit memory
- Built-in web & FTP servers for easy setup
- Includes Flasher software package

### 1.1.2 Working environment

### General

The Flasher Hub has been designed to be used in conjunction with automated test equipment (ATE). It is modular and scalable from 1 to 24 individual programming modules, represented by SEGGER Flasher Compacts. The Flasher Compacts are connected to the Flasher Hub via powered USB hubs.

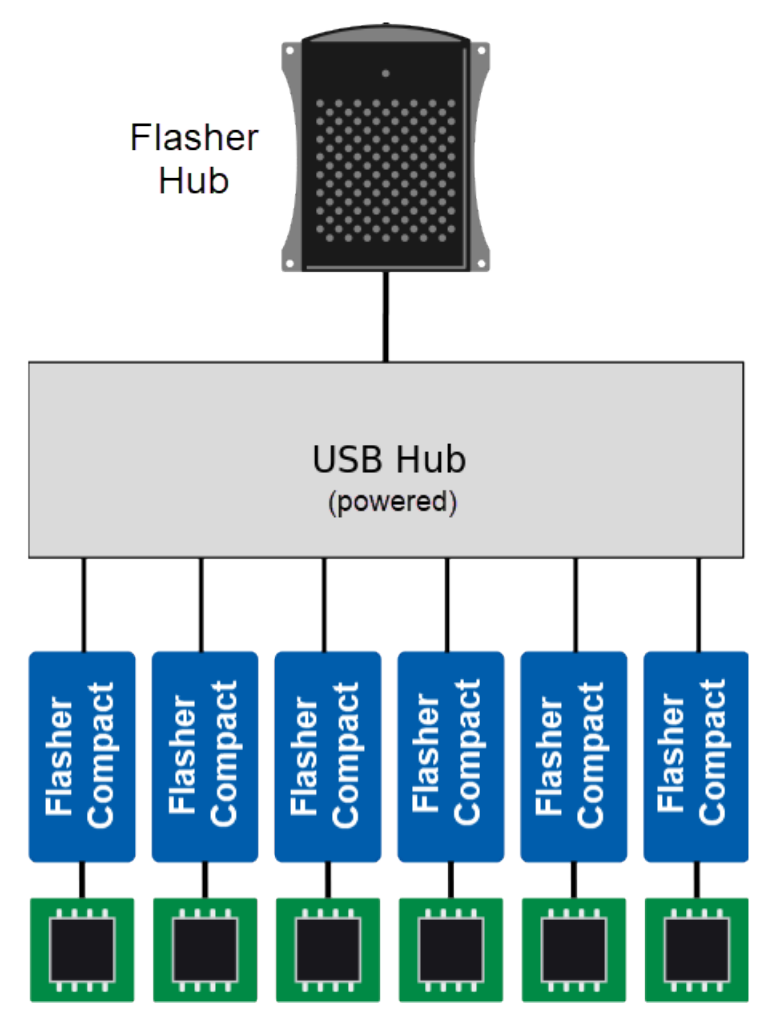

### Flasher PC-software (J-Flash / J-Flash SPI)

In order to prepare the firmware / data to be programmed to the targets and download it to the Flasher Compacts, the latest version of the J-Flash / J-Flash SPI software is required. J-Flash / J-Flash SPI are available for Windows, Linux, and macOS, and are part of the Flasher software and documentation package, which can be downloaded from our website: <a href="https://">https://</a>

www.segger.com/downloads/flasher/#FlasherSoftwareAndDocumentationPack

For more information about using J-Flash, please refer to UM08003\_JFlash.pdf (J-Flash User Guide, available at https://www.segger.com/downloads/flasher/UM08003). J-Flash SPI is described in UM08001\_JLink.pdf (J-Link User Guide, available at https://www.segger.com/downloads/jlink/UM08001).

### **FTP Client**

The firmware to be programmed to the targets can also be uploaded to the Flasher Compacts via an FTP connection to the Flasher Hub. For this, an FTP client is required.

### Web Browser

The Flasher Hub's web interface offers a lot of useful status information about the system. It also allows firmware updates to the Flasher Hub and the connected Flasher Compacts, uploading the firmware to be programmed to the targets, configuring the index of the connected Flasher Compact modules, and more. In order to access the Flasher Hub web interface, a web browser is required.

### **Terminal program**

For communication with the Flasher Hub via Telnet, a terminal program like TeraTerm or PuTTY is helpful.

### **Universal Flash Loader Configurator software**

The latest version of the Universal Flash Loader Configurator software can be downloaded from our website at https://www.segger.com/downloads/flasher.

This software is only needed if the device you would like to program requires the usage of the Universal Flash Loader.

# 1.2 Specifications

# 1.2.1 Specifications for Flasher Hub

| Specifications                                   |                          |  |  |  |
|--------------------------------------------------|--------------------------|--|--|--|
| Power supply                                     | USB C-powered, max. 3.0A |  |  |  |
| USB Interfaces (for connecting powered USB hubs) | 2x USB 3.0, 2x USB 2.0   |  |  |  |
| Host Interfaces                                  | FTP, TELNET              |  |  |  |
| Operating Temperature                            | +0 °C +50 °C             |  |  |  |
| Storage Temperature                              | -20 °C +65 °C            |  |  |  |
| Relative Humidity (non-condensing)               | <90% rH                  |  |  |  |
| Safety notes                                     | For indoor use only.     |  |  |  |
| Size (without cables or mounting brackets)       | 60mm x 32mm x 95mm       |  |  |  |
| Weight (without cables)                          | 132g                     |  |  |  |

### 1.2.1.1 Supported CPU cores

The Flasher Hub itself is CPU-core agnostic. The supported CPU cores are determined by the connected Flasher Compacts. Please see the Flasher Compact User Guide for details.

### 1.2.1.2 Supported Target interfaces

The Flasher Hub itself is target-interface agnostic. The supported target interfaces are determined by the connected Flasher Compacts. Please see the Flasher Compact User Guide for details.

# Chapter 2 Working with the Flasher Hub

This chapter describes functionality and how to use the Flasher Hub.

# 2.1 The Flasher Hub

The Flasher Hub makes ultra-fast, high-speed parallel programming ("gang programming") possible. Via powered USB hubs, up to 24 Flasher Compact modules can be connected to the Flasher Hub. Each Flasher Compact module is connected to a target device.

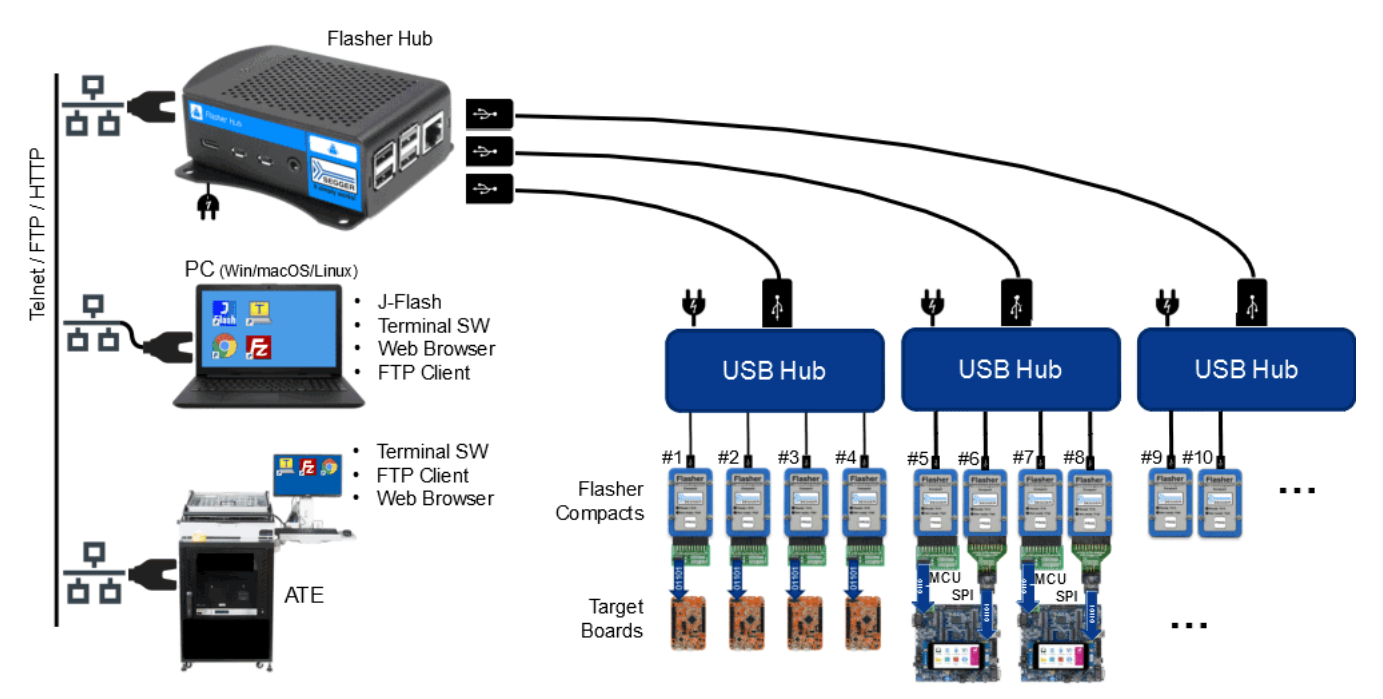

Via a Telnet connection between the ATE (Automated Test Equipment) and the Flasher Hub, flash programming operations can be triggered and responses from the Flasher Hub can be read and evaluated. This makes the Flasher Hub a perfect fit for small-scale as well as large-scale production environments. The firmware to be programmed into the target devices can be prepared via a computer running Windows, Linux, or macOS and SEGGER's J-Flash or J-Flash SPI software. The Flasher Compact modules connected to the Flasher Hub can be provisioned with the firmware to be programmed either directly via J-Flash, via an FTP connection to the Flasher Hub, or via the Flasher Hub's web interface.

# 2.1.1 Power supply

### 2.1.1.1 Flasher Hub and Flasher Compact power supply

The Flasher Hub needs to be powered via a 5V USB-C power supply (1.0A or higher; not included).

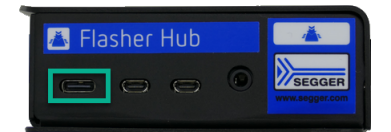

The Flasher Compacts are powered by the powered USB hubs through which they are connected to the Flasher Hub.

### **Current consumption (typical)**

| Flasher Hub            |                                         |  |  |  |
|------------------------|-----------------------------------------|--|--|--|
| 5V via USB-C connector | 800 mA (Ethernet connected)             |  |  |  |
| Flasher Compact        |                                         |  |  |  |
| 5V via powered USB Hub | 130 mA (no target power supply)         |  |  |  |
| 5V via powered USB Hub | 230 mA (target power supply with 100mA) |  |  |  |

### Note

Don't connect Flasher Compact modules directly to the Flasher Hub. Always connect Flasher Compact modules to the Flasher Hub via powered USB hubs.

### Note

Undefined behavior may occur if the Flasher Hub and/or the Flasher Compacts are not powered sufficiently.

### 2.1.1.2 Target power supply

The target boards to be programmed can either be powered via their own power supplies, or they can be powered via a 5V / 100mA supply from the Flasher Compacts. Please refer to the Flasher Compact User Guide for details on how to do this.

# 2.2 Setting up the IP interface

The Flasher Hub is equipped with an Ethernet interface to communicate with the host system via your network.

The Flasher Hub also has a built-in web server that provides system status and allows system configuration.

### 2.2.1 Connecting for the first time

When connecting the Flasher Hub to your network and powering it up for the first time, it attempts to acquire an IP address via DHCP. After the Flasher Hub has finished booting (i.e. after the green LED has stopped flashing), you can connect to the Flasher Hub's web interface by pointing your web browser to

http://flasherhub-<serial\_number>/

(Make sure to replace <serial\_number> with the serial number of your Flasher Hub, which can be found on the housing.)

The "Overview" page served by the Flasher Hub's web server contains the IP address that has been assigned to the Flasher Hub by your network.

| <b>&gt;&gt;</b> | EGGE        | R Stati  | ıs Configur | ation • Files Pr                                            | rogramming U <i>i</i>                                                                 | ART About                                            | Log                  |                                                                                                    |  |
|-----------------|-------------|----------|-------------|-------------------------------------------------------------|---------------------------------------------------------------------------------------|------------------------------------------------------|----------------------|----------------------------------------------------------------------------------------------------|--|
| Flas            | sher H      | lub Sta  | atus        |                                                             |                                                                                       |                                                      |                      |                                                                                                    |  |
|                 |             |          | _           | Ger                                                         | neral information                                                                     |                                                      | Netw                 | ork information                                                                                                    |  |
|                 |             |          |             | Flasher Hub version                                         | 1.04 (compiled Oct :                                                                  | 13 2021 15:23:39)                                    | MAC address          | Contraction of the local distance of the local distance of the loc |  |
|                 |             |          |             | Serial number                                               | 1021000000                                                                            |                                                      | Configuration        | Automatic (DHCP)                                                                                                    |  |
| 1               | rlasher Hub |          |             | Last program result                                         | О.К.                                                                                  |                                                      | IP address           | 192.168.11.178 /16                                                                                                    |  |
|                 |             |          |             | System uptime                                               | 18 minutes 26 secor                                                                   | ıds                                                  | Gateway              | 192.168.13.1                                                                                                    |  |
| Мо              | dule S      | tatus    |             |                                                             |                                                                                       |                                                      |                      |                                                                                                    |  |
| Pos.            | Status      | Activity | Serial no.  | Product                                                     | Nickname                                                                              |                                                      | Firmwa               | ire                                                                                                    |  |
| 1               | 0.K.        | Idle     | 1015000008  | Flasher Compact V5.00                                       |                                                                                       | J-Link / Flasher Co                                  | mpact V5 compiled Oc | t 7 2021 15:34:31                                                                                                    |  |
| 2               | 0.K.        | Idle     | 1015000010  | Flasher Compact V5.00                                       |                                                                                       | J-Link / Flasher Co                                  | mpact V5 compiled Oc | t 7 2021 15:34:31                                                                                                    |  |
| 3               | 0.К.        | Idle     | 1015000011  | Flasher Compact V5.00                                       |                                                                                       | J-Link / Flasher Co                                  | mpact V5 compiled Oc | t 7 2021 15:34:31                                                                                                    |  |
| 4               | 0.K.        | Idle     | 1015000012  | Flasher Compact V5.00                                       |                                                                                       | J-Link / Flasher Co                                  | mpact V5 compiled Oc | t 7 2021 15:34:31                                                                                                    |  |
| 5               | 0.К.        | Idle     | 1015000014  | Flasher Compact V5.00                                       |                                                                                       | J-Link / Flasher Co                                  | mpact V5 compiled Oc | t 7 2021 15:34:31                                                                                                    |  |
|                 |             |          | For         | Copyright 2001-2021 SE<br>more information, please visit ou | Powered by <b>emWeb</b><br>EGGER Microcontroller G<br>Ir website <b>www.segger.co</b> | mbH All rights reserved.<br>n or contact us at info@ | segger.com           |                                                                                                    |  |

### Note

Don't connect the Flasher Hub directly to the Ethernet interface of an ATE or host computer. Only connect the Flasher Hub to your network via a router, switch, etc.

# 2.3 Operating modes

The Flasher Hub currently can be operated via web interface or via remote-controlled mode. (Handshake mode is planned to be added in the future.)

The Flasher Hub web interface is the recommended way of operating the Flasher Hub for **manual** operation.

In remote-controlled mode, the Flasher Hub receives commands via Telnet connection and reports the results back to the caller. This allows the caller to check whether the desired operation was executed successfully or not. This method of operation was mainly designed for **automation** purposes.

### 2.3.1 Web interface

The Flasher Hub web interface provides a way to use the Flasher Hub in a production environment and control it manually, i.e. not using automation via scripts or similar. Using the extensive but intuitive graphical user interface of Flasher Hub's web server, programming operations and more can be configured, monitored and controlled with ease.

The web interface is described in more detail in *Web server* on page 46.

### 2.3.2 Remote-controlled mode

The remote-controlled mode provides a way to integrate the Flasher Hub into a production environment and control it via Ethernet. In this setup, the Flasher Hub provides detailed status information that can be used to verify the success of the programming sequence, optimize the production setup, and identify errors.

In order to use a Flasher Hub based system in remote-controlled mode, the connected Flasher Compact modules need to be configured first. This is described in *Setting up Flasher Hub for remote-controlled mode* on page 28.

# 2.4 LED status indicators

The Flasher Hub uses different LEDs as indicated in the following table.

### 2.4.1 LED indicators

| # | Status of LEDs      | Meaning                               |
|---|---------------------|---------------------------------------|
| 1 | GREEN<br>flickering | SD-card access / booting in progress. |
| 2 | RED<br>constant     | The Flasher Hub is powered.           |

## 2.4.2 Flasher Compact LED indicators

| LED                    | Status                 | Meaning                                                                                                    |
|------------------------|------------------------|----------------------------------------------------------------------------------------------------|
| Ready /<br>O.K.        | GREEN<br>short flicker | Module is ready.                                                                                                    |
| Ready /<br>O.K.        | GREEN<br>slow blinking | <ul> <li>Flashing operation in progress:</li> <li>Erasing (blinking at 6.25 Hz)</li> <li>Programming (blinking at 1.67 Hz)</li> <li>Verifying (blinking at 5 Hz)</li> </ul> |
| Not<br>ready /<br>Fail | RED<br>constant        | a) The module is in bootloader mode.<br>b) The most recent operation has failed.                                                                                            |

## 2.5 Storing configuration and programming data files

The configuration and programming data required to program the target devices is stored on the connected Flasher Compact modules. Each Flasher Compact module has approximately 126MB of storage available for data and configuration files.

The Flasher Compact modules can be accessed in the following ways:

- via the J-Flash software
- via an FTP client connected to the Flasher Hub's integrated FTP-server
- via the File browser in the Flasher Hub's web interface

When using J-Flash, the connected Flasher Compact modules (Module 1, Module 2, ..., Module n) can be selected via tick boxes on the "Options > Project settings > General" screen. Make sure to select TCP/IP as the connection type and enter the Flasher Hub's IP address (or use flasherhub-<serial\_number>).

| General<br>Target Interface<br>MCU<br>Init, steps<br>Exit steps<br>Flash<br>Production<br>Performance | J-Flash is SEGGER's production programming<br>software.<br>It requires a license, which can be obtained from<br>SEGGER ( <u>https://www.sequencom</u> )<br>This software is capable of programming the flas<br>memory of several MCUs<br>and external flashes connected to the MCU, as<br>well.                                                                                                    | h |
|----------------------------------------------------------------------------------------------------|----------------------------------------------------------------------------------------------------|---|
|                                                                                                    | Connection type<br>○ USB SN<br>○ USB SN<br>● ICP/IP flasherhub-1021000000<br>✓ Flasher module selection                                                                                                    |   |
|                                                                                                    | Info           Module 1         Module 9         Module 17           Module 2         Module 10         Module 18           Module 3         Module 11         Module 19           Module 4         Module 11         Module 19           Module 5         Module 12         Module 20           Module 5         Module 13         Module 21           Module 6         Module 14         Module 22           Module 7         Module 15         Module 23           Module 8         Module 15         Module 24           All         None         Invert |   |
|                                                                                                    | User interface mode <ul> <li>Engineering (More options, typically used for setup)</li> <li>Simplified (Less options, typically used for production)</li> </ul>                                                                                                    |   |

When selecting "File > Download config & data file to Flasher" from the J-Flash menu, the configuration and data file of the current J-Flash project will be downloaded to the selected Flasher Compact modules.

| HASH | SEGGER J-Flash V7.56a - [C:\Work\misc\test\STM32F |            |           |           |        |  |
|------|---------------------------------------------------|------------|-----------|-----------|--------|--|
| File | Edit                                              | Target     | Options   | View      | Help   |  |
|      | Open o                                            | data file  |           |           | Ctrl+O |  |
|      | Merge                                             | data file. |           |           |        |  |
|      | Save data file Ctrl+S                             |            |           |           |        |  |
|      | Save data file as                                 |            |           |           |        |  |
|      | New project                                       |            |           |           |        |  |
|      | Open project                                      |            |           |           |        |  |
|      | Save project                                      |            |           |           |        |  |
|      | Save project as                                   |            |           |           |        |  |
|      | Close project                                     |            |           |           |        |  |
|      | Save Flasher config file                          |            |           |           |        |  |
|      | Save FI                                           | lasher dat | a file    |           |        |  |
|      | Download config & data file to Flasher            |            |           |           |        |  |
|      | Downl                                             | oad serial | number fi | le to Fla | sher   |  |
|      | Recent                                            | Files      |           |           | +      |  |
|      | Recent                                            | Projects   |           |           | +      |  |
|      | Exit                                              |            |           |           | Alt+F4 |  |

When using an FTP client or the file browser in the Flasher Hub's web interface, the Flasher Compact modules are accessible via subfolders named "MODULE.xxx", with xxx being the index of the associated Flasher Compact, e.g. <code>`MODULE.001''</code> for the Flasher Compact module with index 1.

The index of the connected Flasher Compact modules can be changed via the Flasher Hub web interface, on the "Configuration > Flasher" page

| Current folder: / |     |                    |                             |    |           |
|-------------------|-----|--------------------|-----------------------------|----|-----------|
| L                 |     | Remove all files a | and folders from all module | es |           |
|                   | Nam | ne                 |                             |    | Last n    |
| 📒 All modules     |     |                    |                             |    | 2021-11-2 |
| MODULE.001        |     |                    |                             | ×  | 2021-11-2 |
| MODULE.002        |     |                    |                             | ×  | 2021-11-2 |
| MODULE.003        |     |                    |                             | ×  | 2021-11-2 |
| MODULE.004        |     |                    |                             | ×  | 2021-11-2 |
| MODULE.005        |     |                    |                             | ×  | 2021-11-2 |
| MODULE.006        |     |                    |                             | ×  | 2021-11-2 |
| MODULE.007        |     |                    |                             | ×  | 2021-11-2 |
| MODULE.008        |     |                    |                             | ×  | 2021-11-2 |
| MODULE.009        |     |                    |                             | ×  | 2021-11-  |
| MODULE.010        |     |                    |                             | ×  | 2021-11-  |
| MODULE.011        |     |                    |                             | ×  | 2021-11-2 |
| MODULE.012        |     |                    |                             | ×  | 2021-11-  |
| MODULE.013        |     |                    |                             | ×  | 2021-11-  |
| MODULE.014        |     |                    |                             | ×  | 2021-11-2 |
| MODULE.015        |     |                    |                             | ×  | 2021-11-  |
| MODULE.016        |     |                    |                             | ×  | 2021-11-  |
| MODULE.017        |     |                    |                             | ×  | 2021-11-2 |
| MODULE.018        |     |                    |                             | ×  | 2021-11-2 |
| MODULE.019        |     |                    |                             | ×  | 2021-11-  |
| MODULE.020        |     |                    |                             | ×  | 2021-11-2 |
| MODULE.021        |     |                    |                             | ×  | 2021-11-  |
| MODULE.022        |     |                    |                             | ×  | 2021-11-  |
| MODULE.023        |     |                    |                             | ×  | 2021-11-  |
| MODULE.024        |     |                    |                             |    | 2021-11-  |
| 🗎 Log.txt         |     |                    |                             |    | 2021-11-  |

# 2.6 UART to TCP transceiver

The Flasher Hub features an UART to TCP transceiver: Each module is accessible via a connection to a module-specific TCP port.

| Module | TCP port |
|--------|----------|
| #1     | 41       |
| #2     | 42       |
| #3     | 43       |
| #4     | 44       |
| #5     | 45       |
| #6     | 46       |
| #7     | 47       |
| #8     | 48       |
| #9     | 49       |
| #10    | 50       |
|        | ••       |
| #24    | 64       |

If the transceiver is enabled, incoming data on pin 17 on the debug interface is sent to the TCP connection, and incoming data on the TCP connection is sent to pin 5 on the debug interface.

The transceiver can be enabled for one or more modules either via the ASCII Terminal command #TERMINAL or via the web interface "UART" page. For more information, please refer to *the* "*#TERMINAL" command* on page 83 and *the web interface* "UART" page on page 53.

### Note

The transceiver cannot be enabled while the module is programming. Also programming, erasing etc. can not be started if the transceiver mode is active.

# 2.7 Log files

The Flasher Hub keeps a log file if logging is enabled via the web interface on the "Configuration > Server" page. The log itself can be accessed on the "Log" page.

| SEGGER          | Status Con                                               | figuration ▼ Files Programming UART About Log                                                                                                    |  |  |
|-----------------|----------------------------------------------------------|----------------------------------------------------------------------------------------------------|--|--|
| Log             |                                                          |                                                                                                    |  |  |
| Automatically s | croll to bottom                                          |                                                                                                    |  |  |
| MAIN            | 2021-10-13 15:00:50                                      | SEGGER Flasher Hub V1.04 Log                                                                                                    |  |  |
| MAIN            | 2021-10-13 15:00:50                                      | Flasher Hub compiled: Oct 13 2021 14:58:44                                                                                                    |  |  |
| MAIN            | 2021-10-13 15:00:50                                      | Logging started @ 2021-10-13 15:00:50                                                                                                    |  |  |
| MAIN            | 2021-10-13 15:00:50                                      | TELNET server is running                                                                                                    |  |  |
| MAIN            | 2021-10-13 15:00:50                                      | APPINST server is running                                                                                                    |  |  |
| MAIN            | 2021-10-13 15:00:50   UART transceiver server is running |                                                                                                    |  |  |
| MAIN            | 2021-10-13 15:00:50                                      | Web server is running                                                                                                    |  |  |
| MAIN            | 2021-10-13 15:00:50                                      | FIP Server is running                                                                                                    |  |  |
| MAIN            | 2021-10-13 15:00:50                                      | VCUM/ KS252 Interface is ready                                                                                                    |  |  |
| MATN            | 2021-10-13 15:00:50                                      | Tallistate Interface is ready                                                                                                    |  |  |
| MATN            | 2021-10-13 15:00:50                                      | Found RT V1 02                                                                                                    |  |  |
| MATN            | 2021-10-13 15:00:50                                      | Found envelded RTL V1.02                                                                                                    |  |  |
| MATN            | 2021-10-13 15:00:50                                      | Flasher Hub is running                                                                                                    |  |  |
| MATN            | 2021-10-13 15:00:50                                      | Successfully verified server authenticity.                                                                                                    |  |  |
| VCOM Client     | 2021-10-13 15:00:50                                      | Terminal connected to "COMB". Handling communication now.                                                                                                    |  |  |
| VCOM Client     | 2021-10-13 15:00:50                                      | Terminal connected to "COM3". Handling communication now.                                                                                                    |  |  |
|                 | •                                                        |                                                                                                    |  |  |
|                 |                                                          | Powered by <b>emWeb</b>                                                                                                    |  |  |
|                 |                                                          | Copyright 2001-2021 SEGGER Microcontroller GmbH All rights reserved.<br>For more information, please visit our website www.segger.com or contact us at info@segger.com |  |  |

In addition, each Flasher Compact keeps its own log file. These log files are stored in the module folder of the corresponding Flasher Compact and can be downloaded via FTP or the file browser in the Flasher Hub's web interface. For more information on the Flasher Compact log file, please refer to the Flasher User Guide (UM08022).

| SEGGER Status                   | Configuration - Files Programm                                                                                                    | ning UART A                                                | bout Log           |            |
|---------------------------------|----------------------------------------------------------------------------------------------------|------------------------------------------------------------|--------------------|------------|
| File browser                    |                                                                                                    |                                                            |                    |            |
| Current folder: /MODULE.001/    |                                                                                                    |                                                            |                    |            |
| Drag and drop or select file(s) | to upload: Choose Files No file chosen                                                                                                    |                                                            | Create             | new folder |
| Module 1: 560 KB used of 124656 | KB (1% used, 99% free)                                                                                                    |                                                            |                    |            |
|                                 | Name                                                                                                    | Last modified                                              | Туре               | Filesize   |
| STM32F407VE                     | ×                                                                                                    | 1980-01-01 00:00:00                                        | Directory          |            |
| 🕒 Flasher.ini                   | × •                                                                                                    | 1980-01-01 00:00:00                                        | INI file           | 72 Bytes   |
| 🗎 Flasher.log                   | × I 💿                                                                                                    | 1980-01-01 00:00:00                                        | Log file           | 25 Bytes   |
| STM32F407VE.cfg                 | ×                                                                                                    | 2021-10-13 14:08:40                                        | Configuration file | 4 KB       |
| STM32F407VE.dat                 | ×                                                                                                    | 2021-10-13 14:08:40                                        | Data file          | 518 KB     |
| 🗎 Serial.txt                    | ×                                                                                                    | 1980-01-01 00:00:00                                        | Plain text file    | 1 Byte     |
| For more                        | Powered by <b>emWeb</b><br>Copyright 2001-2021 SEGGER Microcontroller GmbH A<br>e information, please visit our website <b>www.segger.com</b> or c | Il rights reserved.<br>ontact us at <b>info@segger.cor</b> | n                  |            |

# 2.8 Updating the Flasher Hub Firmware

Firmware updates for the Flasher Hub are provided on the Flasher download page https://www.segger.com/downloads/flasher/.

### Note

Please note the Flasher Hub cannot be updated via J-Link Commander or J-Link Configurator.

The Flasher Hub update package provides the update file Firmware.update. This file needs to be uploaded via FTP to the root directory of the Flasher Hub.

After the upload process, the button in the Control section of the Flasher Hub web interface "Overview" page will say "Restart now and apply update". Click the button and wait for the Flasher Hub to restart.

After the update, a new server version is displayed in the General information section of the "Overview" page.

### Note

It is recommended to use the most recent version of the Flasher Hub firmware as newer versions may contain various improvements as well as bugfixes.

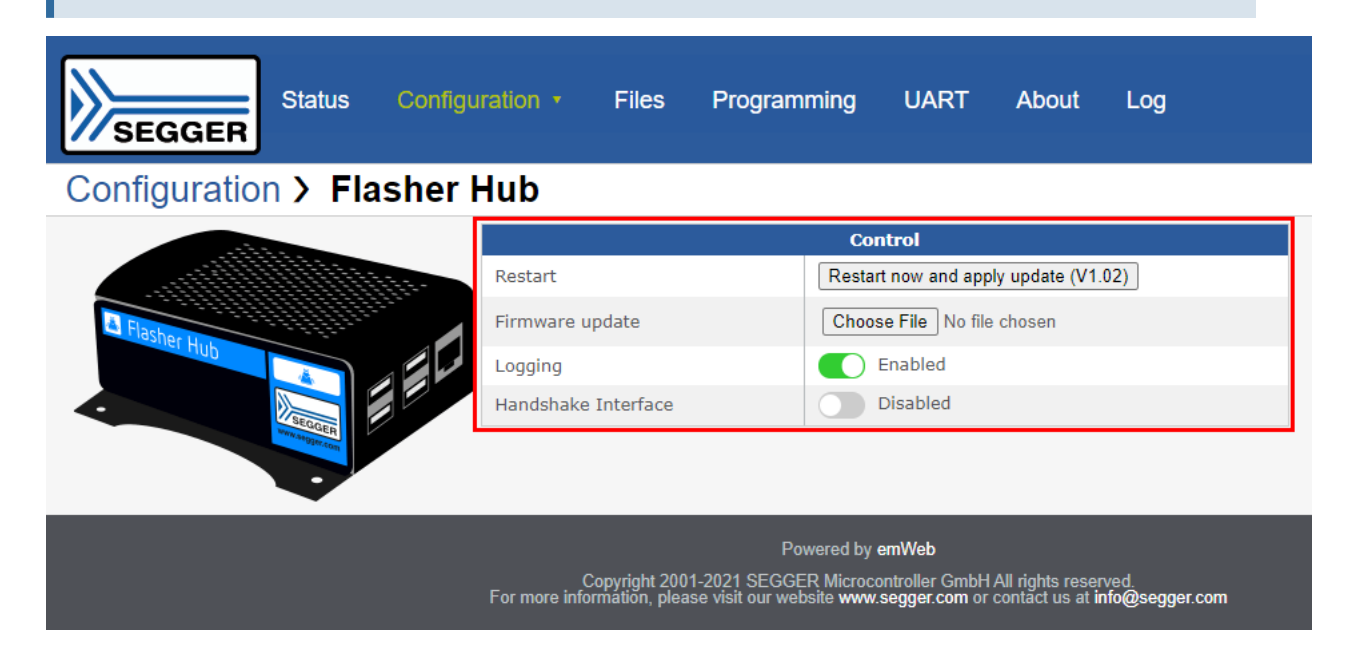

# 2.9 Newline encoding

In general, for all patch files, init files etc., the Flasher Compact modules support both newline encodings:

- Windows: \r\n
- Unix/Mac: \n

All parser functionality etc. are written to be independent from the host operating system.

# 2.10 Fail-safe mode

For more information on Flasher Hub's fail-safe mode, please refer to: *SEGGER Wiki: Flasher Hub - Fail-safe mode* 

# Chapter 3

# Setting up a project for the Flasher Hub

In order to set up the Flasher Hub for parallel programming, the connected Flasher Compact modules need to be configured once using either the J-Flash software or using the Universal Flash Loader Configurator software. Both programs are part of SEGGER's Flasher software and documentation package, available for download free of cost at: <a href="https://">https://</a>

www.segger.com/downloads/flasher/#FlasherSoftwareAndDocumentationPack.

# 3.1 Using J-Flash

J-Flash is SEGGER's desktop software for production prorgramming and it is available for Windows, macOS and Linux. It can be used to create Flasher configuration and data files for ARM-based target devices. For more information about J-Flash, please refer to the *J*-*Flash User Guide*.

In order to set up the Flasher Hub for parallel programming, the connected Flasher Compact modules need to be configured once using J-Flash.

After starting J-Flash, open the appropriate J-Flash project for the target device the Flasher Compacts shall be configured for, by selecting **File** -> **Open Project**. If J-Flash does not come with an appropriate sample project for the desired hardware, a new project needs to be created by selecting **File** -> **New Project**.

After the appropriate project has been opened / created, the data file which shall be programmed needs to be loaded, by selecting **File** -> **Open**. Next, click on **Options** -> **Project settings** -> **General** and select **Connection type** to be **TCP/IP**. As the TCP/IP address, enter **flasherhub-<serial\_number>**. You can find the serial number of your Flasher Hub on the product housing.

Click **Flasher Hub module selection** and select the Flasher Compact module numbers you would like to configure. Then click **OK**.

After this, J-Flash should look similar to the screenshot below.

| SEGGER J-Flash V7.56a                                                          | a - [C:\Work\misc\test\STM32F407VE.jflash]    |               |                  |                        |                        |                   | -                   |           | ×    |
|--------------------------------------------------------------------------------|-----------------------------------------------|---------------|------------------|------------------------|------------------------|-------------------|---------------------|-----------|------|
| <u>File Edit Target Op</u>                                                     | tions <u>V</u> iew <u>H</u> elp               |               |                  |                        |                        |                   |                     |           |      |
| Project information                                                            | 8 ×                                           | C:\Work\mis   | sc\test\STM32F40 | 7VE.hex @              | 08000000               |                   |                     |           | đΧ   |
| Setting                                                                        | Value                                         | Go To:        |                  | v 🕤 🔟                  | 2 8 ʃ                  | 2                 |                     |           |      |
| -]General                                                                      |                                               | 0800_0000     | 00 08 00 20 0    | 1 04 00 0              | 8 11 04 0              | 0 08 11 04 00 08  |                     |           | ^    |
| Project name                                                                   | STM32F407VE                                   | 0800_0010     | 21 04 00 08 2    | 1 04 00 0              | 8 31 04 0              | 00 08 31 04 00 08 | 1                   | 11        |      |
| Host connectio                                                                 | n TCP/IP [Host 'flasherhub-1021000000']       | 0800_0020     | 41 04 00 08 4    | 1 04 00 0              | 8 51 04 0              | 0 08 51 04 00 08  | AA(                 | QQ        |      |
| Flasher module                                                                 | s 1, 2, 3, 4, 5                               | 0800_0030     | 81 04 00 08 6    | 1 04 00 0              | 8 71 04 0<br>8 91 04 0 | 0 08 71 04 00 08  | aa(                 | 4d        |      |
| L-J TIF                                                                        |                                               | 0800_0050     | A1 04 00 08 A    | 1 04 00 0              | 8 B1 04 0              | 00 08 B1 04 00 08 | ii:                 | ±±        |      |
| Туре                                                                           | JTAG                                          | 0800_0060     | C1 04 00 08 C    | 1 04 00 0              | 8 D1 04 0              | 00 08 D1 04 00 08 | ÁÁi                 | ÑÑ        |      |
| Init. speed                                                                    | 4000 kHz                                      | 0800_0070     | E1 04 00 08 E    | 1 04 00 0              | 8 F1 04 0              | 0 08 F1 04 00 08  | áái                 | ññ        |      |
| Speed                                                                          | 4000 kHz                                      | 0800 0090     | 21 05 00 08 2    | 1 05 00 0              | 8 31 05 0              | 0 08 31 05 00 08  | 1                   | 11        |      |
| TAP number                                                                     | 0                                             | 0800_00A0     | 41 05 00 08 4    | 1 05 00 0              | 8 51 05 0              | 0 08 51 05 00 08  | AA(                 | QQ        |      |
| IRPre                                                                          | 0                                             | 0800_0080     | 61 05 00 08 6    | 1 05 00 0              | 8 71 05 0              | 00 08 71 05 00 08 | aa0                 | qq        |      |
| [-] Target                                                                     |                                               | 0800_0000     | 81 05 00 08 8    | 1 05 00 0              | 8 91 05 0              | 0 08 91 05 00 08  |                     |           |      |
| MCU                                                                            | ST_STM32E407VE                                | 0800 0050     | C1 05 00 08 C    | 1 05 00 0              | 8 D1 05 0              | 0 08 D1 05 00 08  | Á. Á. Í             | ñ. ñ.     |      |
| Core                                                                           | Contex-M4                                     | 0800_00F0     | E1 05 00 08 E    | 1 05 00 0              | 8 F1 05 0              | 0 08 F1 05 00 08  | ááí                 | ññ        |      |
| Endian                                                                         |                                               | 0800_0100     | 01 06 00 08 0    | 1 06 00 0              | 8 11 06 0              | 00 08 11 06 00 08 |                     |           |      |
| Chack cone TD                                                                  | Voc (0v/PA00477)                              | 0800_0110     | 21 06 00 08 2    | 1 06 00 0              | 8 31 06 0              | 0 08 31 06 00 08  | 1                   | 11        |      |
| Use terest DAM                                                                 | 128 (0,40A00477)                              | 0800_0120     | 41 06 00 08 4    | 1 06 00 0              | 8 51 06 0              | 0 08 51 06 00 08  | A(                  | 20        |      |
| Use target RAM                                                                 | 128 KB @ 0X20000000                           | 0800 0140     | 81 06 00 08 8    | 1 06 00 0              | 8 91 06 0              | 0 08 91 06 00 08  |                     | 4         |      |
| L+J Flashbank No. 0                                                            |                                               | 0800_0150     | A1 06 00 08 A    | 1 06 00 0              | 8 B1 06 0              | 00 08 B1 06 00 08 | i · · · · i · · · · | ±±        |      |
|                                                                                |                                               | 0800_0160     | C1 06 00 08 C    | 1 06 00 0              | 8 D1 06 0              | 00 08 D1 06 00 08 | ÁÁÍ                 | ŇŇ        |      |
|                                                                                |                                               | 0800_0170     | E1 06 00 08 E    | 1 06 00 0              | 8 F1 06 0              | 0 08 F1 06 00 08  | aa1                 | nn        |      |
|                                                                                |                                               | 0800 0190     | 21 07 00 08 2    | 1 07 00 0              | 8 31 07 0              | 0 08 11 07 00 08  | 1                   | 11        |      |
|                                                                                |                                               | 0800 01A0     | 41 07 00 08 4    | 1 07 00 0              | 8 51 07 0              | 0 08 51 07 00 08  | AA(                 | QQ        |      |
|                                                                                |                                               | 0800_01B0     | 61 07 00 08 6    | 1 07 00 0              | 8 71 07 0              | 0 08 71 07 00 08  | aa                  | qq        |      |
|                                                                                |                                               | 0800_01C0     | 81 07 00 08 8    | 1 07 00 0              | 8 91 07 0              | 0 08 91 07 00 08  |                     |           |      |
|                                                                                |                                               | 0800_0100     | A1 07 00 08 A    | 1 07 00 0<br>1 07 00 0 | 8 B1 07 0              | 0 08 B1 07 00 08  | ii                  | ±±<br>ñ ñ |      |
|                                                                                |                                               | 10000 0120    | CI 07 00 00 C.   | 1 07 00 0              | 0 01 07 0              | 0 00 01 07 00 00  | A                   | A         |      |
| Log                                                                            |                                               |               |                  |                        |                        |                   |                     |           | e x  |
| Application log started                                                        | ash commiled Oct 11 2021 16:22:12)            |               |                  |                        |                        |                   |                     |           | ^    |
| - JLinkarw, dll v7.56a (OLL compiled oct 11 2021 16:31:49)                     |                                               |               |                  |                        |                        |                   |                     |           |      |
| Reading flash device list [C:\Program Files\SEGGER\JLink\ETC/JFlash/Flash.csv] |                                               |               |                  |                        |                        |                   |                     |           |      |
| - List of flash devices read successfully (451 Devices)                        |                                               |               |                  |                        |                        |                   |                     |           |      |
| List of MCU devices read successfully (8784 Devices)                           |                                               |               |                  |                        |                        |                   |                     |           |      |
| Opening project file [C                                                        | :\Work\misc\test\STM32F407VE.jflash]          |               |                  |                        |                        |                   |                     |           |      |
| - Project opened succe                                                         | - Project opened successfully                 |               |                  |                        |                        |                   |                     |           |      |
| - Data file opened suc                                                         | cessfully (524288 bytes, 1 range, CRC of data | = 0x57679A97, | CRC of file = 0x | (A88CE8D0)             |                        |                   |                     |           |      |
| Ready                                                                          |                                               |               |                  |                        |                        |                   |                     |           |      |
| ,                                                                              |                                               |               |                  |                        |                        |                   |                     |           | 1.11 |

Next, you can transfer the necessary files to the Flasher Compacts using **File** -> **Download config & data file to Flasher**. Check the J-Flash Log window to make sure the file transfer was successful. For further details please check the J-Flash manual.

### Note

If J-Flash has trouble connecting to **flasherhub-<serial\_number>**, use the actual IP address of your Flasher Hub. You can find it on the "Overview" page of the Flasher Hub's web interface.

From now on, the Flasher Hub and the attached Flasher Compacts can be used in standalone mode (without host PC interaction) for stand-alone programming.

As an alternative to the process described above, you may also save the files to disk and upload them to the Flasher Compacts **via the web inteface**. To do this, follow the instructions below:

- Save the configuration (project) file to disk by selecting File -> Save Flasher Config File
- 2. Save the data (program data) file by selecting File -> Save Flasher Data File
- 4. Connect to the Flasher Hub Web interface via a browser.
- 5. Navigate to the file browser in the "Files" tab

6. Now the configuration file and the data file can be uploaded to the Flasher Hub module folder(s) (MODULE.xxx), i.e. to the connected Flasher Compacts. Choosing the **All modules** folder will upload the files to all Flasher Compacts connected to the Flasher Hub. Note: The file(s) can be uploaded by dragging and dropping inside

SEGGER J-Flash V7.56a - [C:\Work\misc\test\STM32

the browser window.

| HASH | LOOLIN                                 | J-HIGSH V | 7.30a - [C.\ | won  | c(iii | IISC (LEST (3 HVI32 |
|------|----------------------------------------|-----------|--------------|------|-------|---------------------|
| File | Edit                                   | Target    | Options      | Vie  | w     | Help                |
|      | Open o                                 | lata file |              |      |       | Ctrl+O              |
|      | Merge data file                        |           |              |      |       |                     |
|      | Save data file Ctrl+S                  |           |              |      |       |                     |
|      | Save data file as                      |           |              |      |       |                     |
|      | New project                            |           |              |      |       |                     |
|      | Open project                           |           |              |      |       |                     |
|      | Save project                           |           |              |      |       |                     |
|      | Save project as                        |           |              |      |       |                     |
|      | Close p                                | project   |              |      |       |                     |
| - [  | Save FI                                | asher cor | nfig file    | ٦    |       |                     |
|      | Save FI                                | asher dat | a file       |      |       |                     |
|      | Downle                                 | oad confi | g & data fil | e to | Flas  | her                 |
|      | Download serial number file to Flasher |           |              |      |       |                     |
|      | Recent                                 | Files     |              |      |       | +                   |
|      | Recent                                 | Projects  |              |      |       | •                   |
|      | Exit                                   |           |              |      |       | Alt+F4              |

| urrent folder: / | r |    |                  |                 |               |   |            |
|------------------|---|----|------------------|-----------------|---------------|---|------------|
| urrent folder: / |   |    |                  |                 |               |   |            |
| All modules      |   |    |                  |                 |               |   |            |
| All modules      |   |    | Remove all files | and folders fro | m all modules |   |            |
| All modules      |   | Na | me               |                 |               | 1 | Last mo    |
|                  |   |    |                  |                 |               |   | 2021-11-29 |
| MODULE.001       |   |    |                  |                 |               | × | 2021-11-29 |
| MODULE.002       |   |    |                  |                 |               | × | 2021-11-29 |
| MODULE.003       |   |    |                  |                 |               | × | 2021-11-29 |
| MODULE.004       |   |    |                  |                 |               | × | 2021-11-29 |
| MODULE.005       |   |    |                  |                 |               | × | 2021-11-29 |
| MODULE.006       |   |    |                  |                 |               | × | 2021-11-29 |
| MODULE.007       |   |    |                  |                 |               | × | 2021-11-29 |
| MODULE.008       |   |    |                  |                 |               | × | 2021-11-29 |
| MODULE.009       |   |    |                  |                 |               | × | 2021-11-29 |
| MODULE.010       |   |    |                  |                 |               | × | 2021-11-29 |
| MODULE.011       |   |    |                  |                 |               | × | 2021-11-29 |
| MODULE.012       |   |    |                  |                 |               | × | 2021-11-29 |
| MODULE.013       |   |    |                  |                 |               | × | 2021-11-29 |
| MODULE.014       |   |    |                  |                 |               | × | 2021-11-29 |
| MODULE.015       |   |    |                  |                 |               | × | 2021-11-29 |
| MODULE.016       |   |    |                  |                 |               | × | 2021-11-29 |
| MODULE.017       |   |    |                  |                 |               | × | 2021-11-29 |
| MODULE.018       |   |    |                  |                 |               | × | 2021-11-29 |
| MODULE.019       |   |    |                  |                 |               | × | 2021-11-29 |
| MODULE.020       |   |    |                  |                 |               | × | 2021-11-29 |
| MODULE.021       |   |    |                  |                 |               | × | 2021-11-29 |
| MODULE.022       |   |    |                  |                 |               | × | 2021-11-29 |
| MODULE.023       |   |    |                  |                 |               | × | 2021-11-29 |
| MODULE.024       |   |    |                  |                 |               | × | 2021-11-29 |
| Log.txt          |   |    |                  |                 |               |   | 2021-11-29 |

Powered by emWeb

Copyright 2001-2021 SEGGER Microcontroller GmbH All rights reserved. For more information, please visit our website www.segger.com or contact us at info@segger.com

A third option is to upload the configuration and data files to the Flasher Compact modules via FTP as described here: *FTP server* on page 43.

If J-Flash also generates a .pex file (which is a device-specific flash programming algorithm that is required for certain target devices), this also needs to be uploaded to the module folder(s) for programming to be successful. Please note that it must be located in a sub-folder with the same name as your project, e.g. if your project is named **MyProject** with the project files **MyProject.cfg** and **MyProject.dat**, then the subfolder must be named **MyProject**.

| Current folder: /MODULE.001/                                                 |                      |                    |           |  |
|------------------------------------------------------------------------------|----------------------|--------------------|-----------|--|
| Torag and drop or select file(s) to upload: Choose Files No file c           | hosen                | Create n           | ew folder |  |
| Nodule 1: 536 KB used of 124656 KB (1% used, 99% free)                       |                      |                    |           |  |
| Name                                                                         | Last modified        | Туре               | Filesize  |  |
| 💼                                                                            |                      |                    |           |  |
| STM32F407VE                                                                  | 1980-01-01 00:00:00  | Directory          |           |  |
| ⓑ STM32F407VE.cfg                                                            | 2021-10-13 14:08:40  | Configuration file | 4 KB      |  |
| STM32F407VE.dat                                                              | 2021-10-13 14:08:40  | Data file          | 518 KB    |  |
|                                                                              |                      |                    |           |  |
| Current folder: /MODULE.001/STM32F407VE/                                     |                      |                    |           |  |
|                                                                              |                      |                    |           |  |
| Drag and drop or select file(s) to upload: Choose Files No file choose Files | nosen                | Create ne          | ew folder |  |
| Module 1: 536 KB used of 124656 KB (1% used, 99% free)                       |                      |                    |           |  |
|                                                                              |                      |                    |           |  |
| Name Last modified                                                           | Туре                 | • I                | ilesize   |  |
| 🔁                                                                            |                      |                    |           |  |
| Device.pex 2021-10-13 14:08:                                                 | 40 Flash programming | algorithm file 38  | 08 Bytes  |  |

# 3.2 Using Universal Flash Loader

The Universal Flash Loader mode can be used to program non ARM-based targets. While configurations generated with J-Flash rely on using the debug interface of the device, configurations using the Universal Flash Loader make use of device or vendor specific programming interfaces and protocols and therefore it is independent of the CPU core.

A Universal Flash Loader configuration can be created using SEGGER's Universal Flash Loader Configurator, available for Windows, macOS and Linux.

For details, please see the Universal Flash Loader User Guide (UM08037) as well as the Flasher User Guide (UM08022).

| 🔝 SEGGER Universal Flash Loader Configurator V7.56a                                                                                                    |                                                                                      | ×                                                                                                    |                                                                                                    |                                                                                                    |        |
|----------------------------------------------------------------------------------------------------|--------------------------------------------------------------------------------------|----------------------------------------------------------------------------------------------------|----------------------------------------------------------------------------------------------------|----------------------------------------------------------------------------------------------------|--------|
| File Action Configure Help                                                                                                    |                                                                                      |                                                                                                    |                                                                                                    |                                                                                                    |        |
| RSF104PJAFB                                                                                                    |                                                                                      |                                                                                                    |                                                                                                    |                                                                                                    |        |
| Flash Bank Loader Start Address End Address Sect<br>Code Flash RLT8.PEX 0x00000000 0x0003FFF 0x00<br>Data Flash RLT8.PEX 0x000F1000 0x000F2FFF 0x00                                                                                                    | or Size Blank Value Size<br>000400 0xFF 256 KB<br>000400 0xFF 8 KB                   |                                                                                                    |                                                                                                    |                                                                                                    |        |
| *.dat *.bin .hex .mot .s .s19 .srec                                                                                                    | SEGGER Universal Flash Loader Configurat                                             | tor V7.56a - Device selection                                                                                                    |                                                                                                    |                                                                                                    | ×      |
| Download config                                                                                                    |                                                                                      |                                                                                                    |                                                                                                    |                                                                                                    |        |
| Download config                                                                                                    | Vendor                                                                               | Device                                                                                                    | FlashBanks                                                                                                    | Interface                                                                                                    | ^      |
| Infer Paring XM, Rie,<br>Infer: XM, IRC (Program Ried)/EEGEGER (Hasher V.Devices, UNIV<br>Infer Load time: 3 ma<br>Infer Found 12 devices<br>Infer: NM, IRC C: Program Ried (SEGGER (Hasher V.Devices, UNIV<br>Infer: Load time: 3 ma<br>Infer: XM, IRC C: Program Ried (SEGGER (Hasher V.Devices, UNIV<br>Infer: XM, IRC C: Program Ried (SEGGER (Hasher V.Devices, UNIV<br>Infer: XM, IRC C: Program Ried (SEGGER (Hasher V.Devices, UNIV<br>Infer: XM, IRC C: Program Ried (SEGGER (Hasher V.Devices, UNIV<br>Infer: XM, IRC C: Program Ried (SEGGER (Hasher V.Devices, UNIV<br>Infer: XM, IRC C: Program Ried (SEGGER (Hasher V.Devices, UNIV<br>Infer: XM, IRC C: Program Ried (SEGGER (Hasher V.Devices, UNIV<br>Infer: XM, IRC C: Program Ried (SEGGER (Hasher V.Devices, UNIV<br>Infer: XM, IRC C: Program Ried (SEGGER (Hasher V.Devices, UNIV<br>Infer: XM, IRC C: Program Ried (SEGGER (Hasher V.Devices, UNIV<br>Infer: XM, IRC C: Program Ried (SEGGER (Hasher V.Devices, UNIV<br>Infer: XM, IRC C: Program Ried (SEGGER (Hasher V.Devices, UNIV<br>Infer: XM, IRC C: Program Ried (SEGGER (Hasher V.Devices, UNIV)<br>Infer: XM, IRC C: Program Ried (SEGGER (Hasher V.Devices, UNIV)<br>Infer: XM, IRC C: Program Ried (SEGGER (Hasher V.Devices, UNIV)<br>Infer: XM, IRC C: Program Ried (SEGGER (Hasher V.Devices, UNIV)<br>Infer: XM, IRC C: Program Ried (SEGGER (Hasher V.Devices, UNIV)<br>Infer: XM, IRC C: Program Ried (SEGGER (Hasher V.Devices, UNIV)<br>Infer: XM, IRC C: Program Ried (SEGGER (Hasher V.Devices, UNIV)<br>Infer: XM, IRC C: Program Ried (SEGGER (Hasher V.Devices, UNIV)<br>Infer: XM, IRC C: Program Ried (SEGGER (Hasher V.Devices, UNIV)<br>Infer: XM, IRC C: Program Ried (SEGGER (Hasher V.Devices, UNIV)<br>Infer: XM, IRC C: Program Ried (SEGGER (Hasher V.Devices, UNIV)<br>Infer: XM, IRC C: Program Ried (SEGGER (Hasher V.Devices, UNIV)<br>Infer: XM, IRC C: Program Ried (SEGGER (Hasher V.Devices, UNIV)<br>INFER: XM, IRC C: Program Ried (SEGGER (Hasher V.Devices, UNIV)<br>INFER: XM, IRC C: Program Ried (SEGGER (Hasher V.Devices, UNIV)<br>INFER: XM, IRC C: Program Ried (SEGGER (Hasher V.Devices, UNIV))<br>INFER: XM, IRC C | Renesas<br>Renesas<br>Renesas<br>Renesas<br>Renesas<br>Renesas<br>Renesas<br>Renesas | RSTIGPHOFA<br>RSTIGPHOFB<br>RSTIGPHOFB<br>RSTIGPHOFB<br>RSTIGPJAFA<br>RSTIGPJAFA<br>RSTIGPJAFA<br>RSTIGPJAFA<br>RSTIGPJDFA<br>RSTIGPJDFA | 192 KB + 8 KB<br>192 KB + 8 KB<br>192 KB + 8 KB<br>192 KB + 8 KB<br>256 KB + 8 KB<br>256 KB + 8 KB<br>256 KB + 8 KB<br>256 KB + 8 KB | UART (TCK)<br>UART (TCK)<br>UART (TCK)<br>UART (TCK)<br>UART (TCK)<br>UART (TCK)<br>UART (TCK)<br>UART (TCK) |        |
|                                                                                                    | Renesas<br>Renesas<br>Renesas<br>Renesas<br>Renesas<br>Renesas<br>Renesas            | RSFTOUPJOEA<br>RSFTOUPJOEB<br>RSFTOUPJOEB<br>RSFTOUPKAFA<br>RSFTOUPKGFA<br>RSFTOUPKGFB<br>RSFTOUPKGFB                                    | 255 KB = 8 KB<br>256 KB = 8 KB<br>384 KB + 8 KB<br>384 KB + 8 KB<br>384 KB + 8 KB<br>384 KB + 8 KB<br>384 KB + 8 KB<br>512 KB + 8 KB | UART (TCK)<br>UART (TCK)<br>UART (TCK)<br>UART (TCK)<br>UART (TCK)<br>UART (TCK)<br>UART (TCK)               |        |
|                                                                                                    | Renesas<br>Renesas<br>Renesas<br>Renesas<br>Renesas<br>Renesas                       | RSF104PLAF8<br>RSF104PLGFA<br>RSF104PLGFB<br>RSF1051AASP<br>RSF1051AASP<br>RSF1054AASP                                                   | 512 KB + 8 KB<br>512 KB + 8 KB<br>512 KB + 8 KB<br>16 KB + 2 KB<br>16 KB + 2 KB<br>16 KB + 2 KB                                      | UART (TCK)<br>UART (TCK)<br>UART (TCK)<br>UART (TCK)<br>UART (TCK)<br>UART (TCK)                             |        |
|                                                                                                    | Renesas<br>Renesas<br>Renesas<br>Renesas<br>Renesas<br>Renesas                       | RSF1054AGSP<br>RSF1056AGSP<br>RSF1056AGSP<br>RSF1057AGNA<br>RSF1057AGNA<br>RSF1058AALA                                                   | 16 KB + 2 KB<br>16 KB + 2 KB<br>16 KB + 2 KB<br>16 KB + 2 KB<br>16 KB + 2 KB<br>16 KB + 2 KB                                         | UART (TCK)<br>UART (TCK)<br>UART (TCK)<br>UART (TCK)<br>UART (TCK)<br>UART (TCK)                             |        |
|                                                                                                    |                                                                                      |                                                                                                    |                                                                                                    | OK                                                                                                    | Cancel |

# Chapter 4 Serial number handling

This chapter describes how to deal with serial numbers in a Flasher Hub based system.

# 4.1 Serial number programming

A Flasher Hub based system supports programming of serial numbers. In order to use the serial number programming feature, the J-Flash project to be used as well as some files on the Flasher Compacts connected to the Flasher Hub (depending on the configuration) need to be configured first.

In general, a Flasher Hub based system supports two ways of programming a serial number into the target:

- 1. Programming continuous serial numbers. Serial number is 1-4 bytes in size. Start serial number, increment, serial number size and address is configured in the J-Flash project.
- Programming custom serial numbers from a serial number list file. Start line into serial number list file to get next serial number bytes, line increment, serial number size and address is configured in the J-Flash project. Serial number list file needs to be specified and created by user.

Some generic information on how to setup the Flasher Hub based system & the J-Flash project for serial number programming is provided below.

## 4.1.1 Serial number settings

In order to enable the programming of serial numbers in stand-alone mode, the J-Flash project has to be configured to enable programming a serial number at a specific address. This is done by enabling the **Program serial number** option as shown in the screenshot and table below:

| General<br>Target Interface<br>MCU<br>Init. steps<br>Exit steps<br>Flash<br>Production<br>Performance | Target Power Supply         Power source:       VCCSV          Delay before start:       20 ms         Discharge target on disconnect         Reference voltage settings         Enable VTref monitor         Fixed VTref         Program serial number         Address 08001000 |  |  |  |  |
|----------------------------------------------------------------------------------------------------|----------------------------------------------------------------------------------------------------|--|--|--|--|
|                                                                                                    | Length 4                                                                                                    |  |  |  |  |
|                                                                                                    | Next SN 1234567                                                                                                    |  |  |  |  |
|                                                                                                    | Increment 1                                                                                                    |  |  |  |  |
|                                                                                                    | Actions performed by 'Production Programming'                                                                                                    |  |  |  |  |
|                                                                                                    | Erase selected sectors 👻                                                                                                    |  |  |  |  |
|                                                                                                    | Program                                                                                                    |  |  |  |  |
|                                                                                                    | Verify                                                                                                    |  |  |  |  |
|                                                                                                    | Start application                                                                                                    |  |  |  |  |
|                                                                                                    | Disconnect arterwards                                                                                                    |  |  |  |  |
|                                                                                                    | Override timeouts                                                                                                    |  |  |  |  |
|                                                                                                    | Erase 15000 ms                                                                                                    |  |  |  |  |
|                                                                                                    | Program 10000 ms                                                                                                    |  |  |  |  |
|                                                                                                    | Verify 10000 ms                                                                                                    |  |  |  |  |

| Setting   | Meaning                                                                                                    |
|-----------|----------------------------------------------------------------------------------------------------|
| Address   | The address the serial number should be programmed at.                                                                                                    |
| Len       | The length of the serial number (in bytes) that should be pro-<br>grammed.<br>If no serial number list file is given, J-Flash allows to use a 1-4<br>byte serial number. In case 8 is selected as length, the serial<br>number and its complement are programmed at the given ad-<br>dress.<br>In case a serial number list file is given, the Flasher Hub will take<br>the serial number bytes from the list file.<br>If a serial number in the list file does not define all bytes of Len ,<br>the remaining bytes are filled with 0s. No complements etc. are<br>added to the serial number. |
| Next SN   | In case no serial number list file is given, Next SN is the next serial number which should be programmed. The serial number is always stored in flash memory in little endian format.<br>In case a serial number list file is given, Next SN describes the line of the serial number list file where to read the next serial number bytes from. The Flasher Hub starts counting at line 0, so in order to start serial number programming with the first line of the SNList.txt, Next SN needs to be set to 0.                                                                                 |
| Increment | Specifies by how much Next SN is incremented.                                                                                                    |

## 4.1.2 Continuous Serial numbers

The Flasher Hub can generate serial numbers. Therefore the project can be configured to use the serial number feature (see on page 35). The Flasher Hub will use the first serial number for the first programmed device. Then the increment is added to the serial number and this is used for the next programming sequence. The next serial number is stored in the SERIAL.TXT file on each Flasher Compact module. Therefore, the serial number is also power-cycle safe. If the file is missing at start up time, the number 0 is used for the first target.

To avoid duplication of serial numbers with the Flasher Hub using more than one Flasher Compact module, there are two options:

- Use an increment of the number of connected Flasher Compact modules; e.g. if you have 5 Flasher Compacts connected, use an increment of 5 as well as 5 different SERIAL.TXT files at the beginning of production.
- Use different serial number areas; e.g. if you have 5 Flasher Compacts connected, use an increment of 1 as well as 5 different SERIAL.TXT files at the beginning of production. For the first module, use the range from 1 to 1000, for the second 1001 to 2000, and so on.

The SERIAL.TXT file contains the value  $_{\tt Next}$   $_{\tt SN}$  in ASCII notation, e.g. 1234 if the next serial number is 1234.

### Note

The serial number in SERIAL.TXT will also be incremented if serial number programming is disabled, to make sure that for the Flasher Hub logfile there is a reference for which programming cycle passed and which did not. As long as serial number programming has not been enabled in the J-Flash project, the Flasher Hub does not merge any serial number data into the image data to be programmed.

## 4.1.3 Serial number list file

In order to program custom serial numbers which cannot be covered by the standard serial number scheme provided by J-Flash (e.g. when programming non-continuous serial num-
bers or having gaps between the serial numbers), a so called serial number list file needs to be created by the user.

The SERIAL.TXT file needs to contain the values for the serial numbers in ASCII notation. Each line in the file must contain one serial number.

#### Example

An 8-byte serial number should be programmed at address 0x08000000.

It should be programmed as follows in the memory:

0x08000000: 0x01 0x02 0x03 0x04 0x55 0x66 0x77 0x88

The associated serial number list in the file should look as follows:

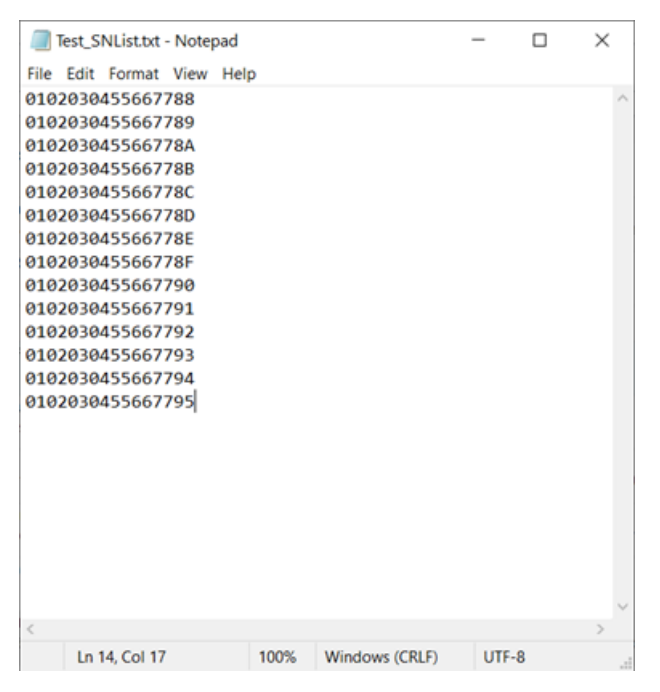

The number of bytes to read per line is configured via the Len option in J-Flash. For more information, please refer to *Serial number settings* on page 35.

Which line Flasher will read at the next programming cycle is configured via the Next SN option in J-Flash. For more information, please refer to *Serial number settings* on page 35. In this case, Next SN needs to be set to 0, since programming should start with the serial number bytes defined in the first line of the file.

#### Note

If the number of bytes specified in a line of the serial number list file is less than the serial number length defined in the J-Flash project, the remaining bytes are filled with 0s by the Flasher Hub.

#### Note

If the number of bytes specified in a line of the serial number list file is greater than the serial number length defined in the J-Flash project, the remaining bytes will be ignored by the Flasher Hub.

# 4.1.4 **Programming process**

The Flasher Compact modules connected to the Flasher Hub will increment the serial number in SERIAL.TXT by the value defined in Increment after each successful programming cycle.

For each programming cycle, the FLASHER.LOG file on the connected Flasher Compact modules is updated and contains the value from SERIAL.TXT that has been used for the programming cycle.

#### Note

The serial number in SERIAL.TXT will also be incremented if serial number programming is disabled, to make sure that for the Flasher Compact logfile there is a reference for which programming cycle passed and which did not. As long as serial number programming has not been enabled in the J-Flash project, the Flasher Compacts do not merge any serial number data into the image data to be programmed.

# 4.1.5 Example setup

Below, a small example is given on how to set up the Flasher Compacts for serial number programming. In the following example, 4-byte serial numbers starting at 1234567 (0x12D687) shall be programmed at address 0x08001000.

#### Defining serial number address, length and start value

In the J-Flash project, the following needs to be defined:

- Address is 0x08001000
- Next SN is 1234567
- Increment is 1
- Len is 4 (bytes)

| General                                                                                    | Target Power Supply                                                                                              |  |  |  |  |  |
|--------------------------------------------------------------------------------------------|----------------------------------------------------------------------------------------------------|--|--|--|--|--|
| Target Interface<br>MCU<br>Init. steps<br>Exit steps<br>Flash<br>Production<br>Performance | Power source: VCCSV<br>Delay before start: 20 ms<br>Discharge target on disconnect<br>Reference voltage settings |  |  |  |  |  |
|                                                                                            | Fixed VTref                                                                                                    |  |  |  |  |  |
|                                                                                            | Program serial number Address 08001000 Length 4 Next SN 1234567 Increment 1                                      |  |  |  |  |  |
|                                                                                            | Actions performed by 'Production Programming'                                                                    |  |  |  |  |  |
|                                                                                            | Program                                                                                                    |  |  |  |  |  |
|                                                                                            | Verify                                                                                                    |  |  |  |  |  |
|                                                                                            | Start application                                                                                                |  |  |  |  |  |
|                                                                                            | Disconnect afterwards                                                                                            |  |  |  |  |  |
|                                                                                            | Override timeouts                                                                                                |  |  |  |  |  |
|                                                                                            | Erase 15000 ms                                                                                                   |  |  |  |  |  |
|                                                                                            | Verify 10000 ms                                                                                                  |  |  |  |  |  |
|                                                                                            |                                                                                                    |  |  |  |  |  |

#### Downloading configuration, data, and serial number to the Flasher Compacts

After setting up the rest of the configuration (Target interface etc.) and selecting an appropriate data file, the configuration, data, and serial number file needs to be transferred to the associated Flasher Compact via the Flasher Hub, either using J-Flash, or using an FTP client, or using the file browser in the Flasher Hub's web interface.

# 4.2 Limiting the number of programming cycles

The Flasher Hub provides a mechanism to limit the number of programming cycles that can be performed in stand-alone mode with the configuration that is stored on the Flasher Compacts. To make use of this feature, a file called Cntdown.txt needs to be placed onto the Flasher Compacts module folder. This file simply contains a decimal number (32-bit unsigned integer) that describes how many programming cycles can be performed with the current setup.

| 📔 E:\Cnt   | down.txt -       | Notepa | d++    |             |          |       |            |         |                  | • 💌 |
|------------|------------------|--------|--------|-------------|----------|-------|------------|---------|------------------|-----|
| Eile Edi   | t <u>S</u> earch | View   | Encodi | ng Language | Settings | Macro | Run TextFX | Plugins | <u>W</u> indow ? | x   |
| Cntdow     | n.txt 🖾          |        |        |             |          |       |            |         |                  |     |
|            |                  |        |        |             |          |       |            |         |                  |     |
| length : 1 | lines : 1        | Ln:1   | Col:1  | Sel : 0   0 |          | D     | os\Windows | ANSI as | UTF-8            | INS |

This feature especially makes sense when used in combination with authorized flashing. For more information about authorized flashing, please refer to the Flasher User Guide.

#### Note

The number in Cntdown.txt is only updated on a successful programming cycle. Programming cycles that failed do not affect Cntdown.txt.

# 4.2.1 Modified fail/error LED indicator behavior

In case a Cntdown.txt is found at boot time, the fail/error LED of the Flasher Compact behaves differently. If the number of programming cycles left is 10 or below, the following will happen:

- The red error/fail LED will be lit for 1 second
- After this, it will blink/toggle x times @ 5 Hz, indicating the number of programming cycles left (blinking 5 times for 5 cycles left, etc.)

# Chapter 5 Patch data file

This chapter describes how a Flasher Hub based system can patch data files.

# 5.1 Patch file support

The Flasher Compact modules connected to the Flasher Hub support patch files, which allows to patch the content of the data to be programmed. Before starting the programming process in stand-alone mode, the Flasher Compact module will look for a file named Patches.txt being present. This file includes the patches. If this file is present, the number in Serial.txt describes the line number of the Patches.txt file that will be used for the current cycle (line counting starts at 0).

Each line in  $\tt Patches.txt$  can hold up to 4 patches, where each patch can be up to 32 bytes in length.

# Syntax

Each line begins with <NumPatches> followed by each patch <Addr>, <NumBytes>:<Data> in sequence and separated by commas. So the syntax for <NumPatches> = 4 would be as follows:

<NumPatches>,<Addr>,<NumBytes>:<Data>,<Addr>,<NumBytes>:<Data>,<Addr>,<NumBytes>:<Data>,<Addr>,<NumBytes>:<Data>,<Addr>,<

Find below a table which describes each parameter.

| Parameter                 | Description                                                                                              |
|---------------------------|----------------------------------------------------------------------------------------------------|
| <numpatches></numpatches> | Describes the number of patches in this patch line. Max. value is 4.                                     |
| <addr></addr>             | Describes the address to be patched. Value is expected in hex.                                           |
| <numbytes></numbytes>     | Number of bytes for the current patch. Max. value is 20h (32 in decimal). Value is expected in hex.      |
| <data></data>             | Describes the data to be patched. <data> is always expected as 2 hexadecimal characters per byte.</data> |

#### Note

All values are expected in hexadecimal format (hex). The <Data> section is always preceded by ":", not ",".

## Example

Please find below an example sequence which clarifies the usage of patch files.

Patches.txt, which is located on the Flasher Compact(s), contains the following line:

3,100025,3:AABBCC,100063,2:DDEE,100078,1:FF

<code>Serial.txt</code> contains a "O", which forces the Flasher Compact to use line O from <code>Patches.txt</code>.

After starting the programming cycle, the following data will be patched:

Addr 0x100025: 3 byte 0xAA 0xBB 0xCC Addr 0x100063: 2 byte 0xDD 0xEE Addr 0x100078: 1 byte 0xFF

## Single patch via Telnet

Alternatively, you can start a programming cycle with patch data that is only valid for this one cycle (no need for a Patches.txt file):

Send the #AUTO PATCH <module> <NumPatches>, <Addr>, <NumBytes>:<Data>

command via the Flasher Hub Telnet interface. The parameters have the same function as described in the table above.

# Chapter 6 FTP server

This chapter describes the FTP server features.

# 6.1 FTP server connection

The FTP server on the Flasher Hub provides easy access to the files on the connected Flasher Compact modules. The server supports a maximum of 2 simultaneous connections and works with all common FTP clients.

The FTP server root directory is a virtual directory and cannot be written to. It contains a subdirectory for each module, as well as an "All Modules" directory.

Note that the assignment of Flasher Compact serial numbers to the Module numbers (MOD-ULE.xxx) can be changed via the Flasher Hub web interface.

| Remote site: /MODULE.003 |          |             |               |             | •         |
|--------------------------|----------|-------------|---------------|-------------|-----------|
|                          |          |             |               |             |           |
| Filename                 | Filesize | Filetype    | Last modified | Permissions | Owner/Gro |
| 퉬                        |          |             |               |             |           |
| 🐌 FLASHER                |          | File folder | 01.01.80      | drw-rr      | root root |
| FLASHER.CFG              | 4.096    | CFG File    | 01.01.80      | -rw-rr      | root root |
| FLASHER.DAT              | 32.768   | DAT File    | 01.01.80      | -rw-rr      | root root |
| FLASHER.LOG              | 119      | Text Docu   | 01.01.80      | -rw-rr      | root root |
| SERIAL.TXT               | 3        | TXT File    | 01.01.80      | -rw-rr      | root root |
|                          |          |             |               |             |           |

The FTP server allows you to upload or download the target configuration and data files.

Files and folders uploaded to the "All Modules" directory automatically get copied to all connected Flasher Compacts. Note that the "All Modules" directory itself does not retain any files or folders and will always appear empty.

Please also note that you may have to perform a "Refresh" operation on the Module folders before the FTP client will display the 'true' content of these folders. This is because many FTP clients tend to cache the folder contents and don't necessarily refresh the display automatically, even if the folder contents has changed.

The Flasher Compacts create log files for executed operations. These files can be found in the modules folders and downloaded from there.

The IP setup is described here: *Setting up the IP interface* on page 18.

# 6.1.1 Access data

Anonymous access to the FTP server is limited to read-only access to the file system. For write access, special login credentials have to be used:

| Setting   | Value                                             |
|-----------|---------------------------------------------------|
| Host name | ftp://flasherhub- <serial_number></serial_number> |
| Username  | admin                                             |
| Password  | 1234                                              |
| Port      | 21 (Default FTP port)                             |

#### Note

The access data for read/write access can not be modified and is intended to be used only as a convenience feature to avoid unintended modification of the Flasher's file system. It is not meant as a security feature.

# Chapter 7 Web server

This chapter describes the web server features.

# 7.1 Web server features

The Flasher Hub comes with a built-in web server, which provides a web interface for information and network configuration.

The web interface provides information about the Flasher Hub server version, serial number, and configuration. The Flasher Hub's web interface furthermore allows monitoring and configuration of the individual modules as well as the files stored on them. The IP setup is described here: *Setting up the IP interface* on page 18.

# 7.1.1 Status page

The "Status" page is the landing page and shows some parameters and other information of the Flasher Hub. It also provides an overview of the connected modules.

#### Note

In order to update the firmware of modules in this tab, the current web session needs to be in Administrator mode. For more information please refer to *Web interface configuration* on page 50.

Programming

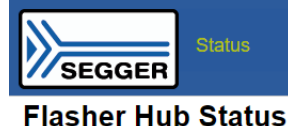

Configuration •

Files

|        | Ger                 | eral information                     | Netw          | ork information            |
|--------|---------------------|--------------------------------------|---------------|----------------------------|
|        | Flasher Hub version | 1.04 (compiled Oct 13 2021 15:23:39) | MAC address   | and the particular for the |
|        | Serial number       | 1021000000                           | Configuration | Automatic (DHCP)           |
|        | Last program result | О.К.                                 | IP address    | 192.168.11.178 /16         |
|        | System uptime       | 18 minutes 26 seconds                | Gateway       | 192.168.13.1               |
| SEGGER |                     |                                      |               |                            |

UART

About

Log

#### **Module Status**

| Pos. | Status                                                                                                    | Activity | Serial no. | Product               | Nickname | Firmware                                                 |  |  |  |
|------|----------------------------------------------------------------------------------------------------|----------|------------|-----------------------|----------|----------------------------------------------------------|--|--|--|
| 1    | О.К.                                                                                                    | Idle     | 1015000008 | Flasher Compact V5.00 |          | J-Link / Flasher Compact V5 compiled Oct 7 2021 15:34:31 |  |  |  |
| 2    | 0.К.                                                                                                    | Idle     | 1015000010 | Flasher Compact V5.00 |          | J-Link / Flasher Compact V5 compiled Oct 7 2021 15:34:31 |  |  |  |
| 3    | 0.K.                                                                                                    | Idle     | 1015000011 | Flasher Compact V5.00 |          | J-Link / Flasher Compact V5 compiled Oct 7 2021 15:34:31 |  |  |  |
| 4    | 0.K.                                                                                                    | Idle     | 1015000012 | Flasher Compact V5.00 |          | J-Link / Flasher Compact V5 compiled Oct 7 2021 15:34:31 |  |  |  |
| 5    | 0.К.                                                                                                    | Idle     | 1015000014 | Flasher Compact V5.00 |          | J-Link / Flasher Compact V5 compiled Oct 7 2021 15:34:31 |  |  |  |
|      |                                                                                                    |          |            |                       |          |                                                          |  |  |  |
|      | Powered by emWeb                                                                                                    |          |            |                       |          |                                                          |  |  |  |
|      | Copyright 2001-2021 SEGGER Microcontroller GmbH All rights reserved<br>For more information, please visit our website <b>www.seqger.com</b> or contact us at <b>info@seqger.com</b> |          |            |                       |          |                                                          |  |  |  |

# 7.1.2 Flasher Hub configuration page

The "Configuration > Flasher Hub" page allows restarting or shutting down the Flasher Hub as well as uploading firmware updates for it. It also comes with options for toggling Flasher Hub's logging and handshake interface (for future feature expansion use only - leave disabled for now).

#### Note

In order to restart, shutdown or toggle the settings in this tab, the current web session needs to be in Administrator mode. For more information please refer to *Web interface configuration* on page 50.

| Status Configur           | ation • Files Programr                                           | ning UART About Log                                                                                       | Administrator mode |
|---------------------------|------------------------------------------------------------------|----------------------------------------------------------------------------------------------------|--------------------|
| Configuration > Flasher H | lub                                                              |                                                                                                    |                    |
|                           |                                                                  | Control                                                                                                   |                    |
|                           | Restart                                                          | Restart now                                                                                               |                    |
| Flasher                   | Shut down                                                        | Shut down now                                                                                             |                    |
| Hub A                     | Firmware update                                                  | Choose File No file chosen                                                                                |                    |
|                           | Logging                                                          | Enabled                                                                                                   |                    |
| Veral USAr Con            | Handshake Interface                                              | Disabled                                                                                                  |                    |
|                           |                                                                  |                                                                                                    |                    |
|                           |                                                                  | Powered by emWeb                                                                                          |                    |
|                           | Copyright 2001-2021 SE<br>For more information, please visit our | GGER Microcontroller GmbH All rights reserved.<br>website www.segger.com or contact us at info@segger.com |                    |

# 7.1.3 Flasher modules configuration page

The "Configuration > Flasher modules" page shows the serial numbers of the Flasher Compacts that are currently connected to the Flasher Hub, as well as each modules' assigned nickname. This page also allows users to change the association between module number (Position) and Flasher Compact serial number.

To assign a specific Flasher Compact to a specific module number, choose the desired index from the drop-down menu. Please make sure each index is unique, otherwise the changes cannot be saved.

In addition to that, this page allows users to change the module nicknames.

#### Note

In order to reposition or rename modules in this tab, the current web session needs to be in Administrator mode. For more information please refer to *Web interface con-figuration* on page 50.

| SEGGER Stat                           | us Configi | Iration • Files | Programming UART About Lo | g Administrator mode |
|---------------------------------------|------------|-----------------|---------------------------|----------------------|
| Configuration >                       | Flasher    | Modules         |                           |                      |
|                                       |            |                 | Modules                   |                      |
| Flasher                               | Position   | Serial number   | Product name              | Nickname             |
| · · · · · · · · · · · · · · · · · · · | 1 •        | 1015000013      | Flasher Compact V5.00     |                      |
| O Ready OK<br>O Ready OK              | 2 •        | 1015000014      | Flasher Compact V5.00     |                      |
| • [PROO]                              | 3 🗸        | 1015000015      | Flasher Compact V5.00     |                      |
| STATISTICS.                           | 4 ~        | 1015000016      | Flasher Compact V5.00     |                      |
|                                       | 5 🗸        | 1015000017      | Flasher Compact V5.00     |                      |
|                                       | 6 🗸        | 1015000018      | Flasher Compact V5.00     |                      |
|                                       | 7 🗸        | 1015000019      | Flasher Compact V5.00     |                      |
|                                       | 8 🗸        | 1015000020      | Flasher Compact V5.00     |                      |
|                                       | 9 🗸        | 1015000021      | Flasher Compact V5.00     |                      |
|                                       | 10 🗸       | 1015000022      | Flasher Compact V5.00     |                      |
|                                       | 11 🗸       | 1015000023      | Flasher Compact V5.00     |                      |
|                                       | 12 🗸       | 1015000024      | Flasher Compact V5.00     |                      |
|                                       | 13 🗸       | 1015000025      | Flasher Compact V5.00     |                      |
|                                       | 14 🗸       | 1015000026      | Flasher Compact V5.00     |                      |
|                                       | 15 🕶       | 1015000027      | Flasher Compact V5.00     |                      |
|                                       | 16 🗸       | 1015000028      | Flasher Compact V5.00     |                      |
|                                       | 17 🗸       | 1015000029      | Flasher Compact V5.00     |                      |
|                                       | 18 🕶       | 1015000030      | Flasher Compact V5.00     |                      |
|                                       | 19 🗸       | 1015000031      | Flasher Compact V5.00     |                      |
|                                       | 20 🗸       | 1015000032      | Flasher Compact V5.00     |                      |
|                                       | 21 🕶       | 1015000033      | Flasher Compact V5.00     |                      |
|                                       | 22 🗸       | 1015000034      | Flasher Compact V5.00     |                      |
|                                       | 23 🗸       | 1015000035      | Flasher Compact V5.00     |                      |
|                                       | 24 🗸       | 1015000036      | Flasher Compact V5.00     |                      |
|                                       | Save       |                 |                           |                      |
|                                       |            |                 |                           |                      |
|                                       |            |                 | Powered by emWeb          |                      |

Copyright 2001-2021 SEGGER Microcontroller GmbH All rights reserved. For more information, please visit our website www.segger.com or contact us at info@segger.com

# 7.1.4 Flasher Hub web interface configuration page

The "Configuration > Web interface" page allows switching between "Administrator mode" and "Operator mode" for the current web session. A web session that is in "Operator mode" cannot apply changes to the Flasher Hub, e.g. module positions as well as nicknames cannot be changed, Flasher Hub and module firmware cannot be updated, etc.

In order to change the Flasher Hub setup, "Administrator mode" needs be enabled for the web session first.

Furthermore, the default mode for new web sessions can be changed in this tab.

For production environments where there are multiple users accessing the Flasher Hub, it is recommended to disable "Administrator mode" for new sessions by default so accidental setup changes are prevented.

| Status Configur          | ration • Files Programming U                                                                                                    | ART About Log                                                                                                    | Administrator mode |  |  |  |  |  |  |  |
|--------------------------|----------------------------------------------------------------------------------------------------|----------------------------------------------------------------------------------------------------|--------------------|--|--|--|--|--|--|--|
| Configuration > Web inte | Configuration > Web interface                                                                                                    |                                                                                                    |                    |  |  |  |  |  |  |  |
|                          | The settings in the table below affect the current<br>This means that the settings may be different who<br>from a different session, e.g. from another brows<br>A web session usually ends once the web browser<br>Current s<br>Administrator mode<br>The settings in the table below affect the default<br>This means that following session will start in the | web session only.<br>en accessing the Flasher Hub web interface<br>er or another PC.<br>is closed.<br>ession<br>Enabled<br>for new web sessions.<br>specified mode. |                    |  |  |  |  |  |  |  |
|                          | New ses                                                                                                    | sions                                                                                                    |                    |  |  |  |  |  |  |  |
|                          | Administrate                                                                                                    | n                                                                                                    |                    |  |  |  |  |  |  |  |
|                          | Powered by a<br>Copyright 2001-2021 SEGGER Microco<br>For more information, please visit our website <b>www</b> :                                                                                                    | emWeb<br>Introller GmbH All rights reserved.<br>segger.com or contact us at info@segger.com                                                                         |                    |  |  |  |  |  |  |  |

# 7.1.5 Files page (File browser)

The file browser on the "Files" page is an alternative to using an FTP client to manage the files on the connected Flasher Compacts. Users can view the contents of each module, upload files (also via drag-and-drop), delete files and folders, create new folders, and more.

Just like when connecting via FTP, files uploaded to / new folders created in the "All modules" directory automatically get copied to all connected Flasher Compacts. Note that the "All modules" directory itself does not retain any files or folders and will always appear empty.

The FTP server root directory is a virtual directory and cannot be written to. Enter a specific module directory or the "All modules" directory to upload files.

Note that the assignment of Flasher Compact serial numbers to the Module numbers (MOD-ULE.xxx) can be changed via the Flasher configuration page.

#### Note

In order to upload or remove files and folders in this tab, the current web session needs to be in Administrator mode. For more information please refer to *Web interface configuration* on page 50.

|             |      | Remove all files | and folders fron | n all modules |   |                     |                 |        |
|-------------|------|------------------|------------------|---------------|---|---------------------|-----------------|--------|
|             | Name |                  |                  |               |   | Last modified       | Туре            | Filesi |
| All modules |      |                  |                  |               |   | 2021-11-29 14:49:28 | Directory       |        |
| MODULE.001  |      |                  |                  |               | × | 2021-11-29 14:49:28 | Directory       |        |
| MODULE.002  |      |                  |                  |               | × | 2021-11-29 14:49:28 | Directory       |        |
| MODULE.003  |      |                  |                  |               | × | 2021-11-29 14:49:28 | Directory       |        |
| MODULE.004  |      |                  |                  |               | × | 2021-11-29 14:49:28 | Directory       |        |
| MODULE.005  |      |                  |                  |               | × | 2021-11-29 14:49:28 | Directory       |        |
| MODULE.006  |      |                  |                  |               | × | 2021-11-29 14:49:28 | Directory       |        |
| MODULE.007  |      |                  |                  |               | × | 2021-11-29 14:49:28 | Directory       |        |
| MODULE.008  |      |                  |                  |               | × | 2021-11-29 14:49:28 | Directory       |        |
| MODULE.009  |      |                  |                  |               | × | 2021-11-29 14:49:28 | Directory       |        |
| MODULE.010  |      |                  |                  |               | × | 2021-11-29 14:49:28 | Directory       |        |
| MODULE.011  |      |                  |                  |               | × | 2021-11-29 14:49:28 | Directory       |        |
| MODULE.012  |      |                  |                  |               | × | 2021-11-29 14:49:28 | Directory       |        |
| MODULE.013  |      |                  |                  |               | × | 2021-11-29 14:49:28 | Directory       |        |
| MODULE.014  |      |                  |                  |               | × | 2021-11-29 14:49:28 | Directory       |        |
| MODULE.015  |      |                  |                  |               | × | 2021-11-29 14:49:28 | Directory       |        |
| MODULE.016  |      |                  |                  |               | × | 2021-11-29 14:49:28 | Directory       |        |
| MODULE.017  |      |                  |                  |               | × | 2021-11-29 14:49:28 | Directory       |        |
| MODULE.018  |      |                  |                  |               | × | 2021-11-29 14:49:28 | Directory       |        |
| MODULE.019  |      |                  |                  |               | × | 2021-11-29 14:49:28 | Directory       |        |
| MODULE.020  |      |                  |                  |               | × | 2021-11-29 14:49:28 | Directory       |        |
| MODULE.021  |      |                  |                  |               | × | 2021-11-29 14:49:28 | Directory       |        |
| MODULE.022  |      |                  |                  |               | × | 2021-11-29 14:49:28 | Directory       |        |
| MODULE.023  |      |                  |                  |               | × | 2021-11-29 14:49:28 | Directory       |        |
| MODULE.024  |      |                  |                  |               | × | 2021-11-29 14:49:28 | Directory       |        |
| 🗅 Log.txt   |      |                  |                  |               |   | 2021-11-29 13:50:22 | Plain text file | 231 By |

# 7.1.6 Programming page

The "Programming" page allows users to start and monitor ongoing programming operations using the web interface. Users can select which modules should start programming as well as the project file to use.

| S    | EGGER                                                                                                    | Status Configurati | on ∙ Files Program | ning UART Abou        | t Log  |                        |  |  |  |  |  |
|------|----------------------------------------------------------------------------------------------------|--------------------|--------------------|-----------------------|--------|------------------------|--|--|--|--|--|
| Prog | Programming in progress                                                                                                    |                    |                    |                       |        |                        |  |  |  |  |  |
| Pos. | S/N                                                                                                    | Nickname           | Project            |                       | Stat   | us                     |  |  |  |  |  |
| 1    | 1015000008                                                                                                    | I                  | STM32F407VE.cfg    | PROGRAMMING           | (54%)  |                        |  |  |  |  |  |
| 2    | 1015000010                                                                                                    | 1                  | STM32F407VE.cfg    | PROGRAMMING           | (54%)  |                        |  |  |  |  |  |
| 3    | 1015000011                                                                                                    |                    | STM32F407VE.cfg    | PROGRAMMING           | (41%)  |                        |  |  |  |  |  |
| Star | t progran                                                                                                    | nming<br>Nicknam   | e Last Resul       | t Pi                  | roject | Selection              |  |  |  |  |  |
|      |                                                                                                    |                    |                    | Refresh project lists | ]      | Select All Select None |  |  |  |  |  |
| 4    | 1015000012                                                                                                    |                    | ОК                 | STM32F407VE.cfg >     |        |                        |  |  |  |  |  |
| 5    | 1015000014                                                                                                    |                    | ок                 | STM32F407VE.cfg >     |        |                        |  |  |  |  |  |
|      |                                                                                                    |                    |                    |                       |        | Start programming      |  |  |  |  |  |
|      | Powered by <b>emWeb</b><br>Copyright 2001-2021 SEGGER Microcontroller GmbH All rights reserved<br>For more information, please visit our website <b>www.segger.com</b> or contact us at <b>info@segger.com</b> |                    |                    |                       |        |                        |  |  |  |  |  |

# 7.1.7 UART page

The ``UART'' page allows users to enable / disable and monitor the UART to TCP transceiver for each module.

| SEGGER                                                                                                    | Status Configura                   | ation ∗ Files Programming UART About Log                                                                                                    |   |  |  |  |
|----------------------------------------------------------------------------------------------------|------------------------------------|----------------------------------------------------------------------------------------------------|---|--|--|--|
| UART Transceiver                                                                                                    |                                    |                                                                                                    |   |  |  |  |
| Module 5, Serial no. 1                                                                                                    | Module 5, Serial no. 1015000014 🗸  |                                                                                                    |   |  |  |  |
| Module info<br>Is Available?<br>Serial no.<br>Nickname                                                                                               | Yes<br>1015000014                  | Data (Hex)         Data (ASCII)           48.65.6C.6C.6F 20.57.6F 72.6C.64.21 /48.65.6C.6C.6F 20.57.6F 72.6C.64.21         Hello.World!Hello.World! | * |  |  |  |
| Is Enabled?<br>Baudrate<br>NumDataBits<br>Parity<br>NumStopBits<br>Click to edit setting<br>Disable transceiver                                      | 9600<br>8<br>None V<br>1           |                                                                                                    |   |  |  |  |
| IP Connection<br>Is Connected?<br>Server IP addr.<br>Server Port<br>Client IP addr.<br>Client Port<br>Traffic Target → Host<br>Traffic Host → Target | No<br>192.168.11.178<br>45<br><br> |                                                                                                    |   |  |  |  |
|                                                                                                    |                                    |                                                                                                    | + |  |  |  |
| > Send text to target via UART                                                                                                    |                                    |                                                                                                    |   |  |  |  |
| Powered by enWeb<br>Copyright 2001-2021 SEGGER Microcontroller GmbH All rights reserved                                                              |                                    |                                                                                                    |   |  |  |  |

# 7.1.8 Log page

The "Log" page shows the log kept by the Flasher Hub.

|                                                                                                    | SEGGER                                                                                                    | Status | Configuration • | Files | Programming | UART | About | Log |
|----------------------------------------------------------------------------------------------------|----------------------------------------------------------------------------------------------------|--------|-----------------|-------|-------------|------|-------|-----|
| L                                                                                                    | .og                                                                                                    |        |                 |       |             |      |       |     |
|                                                                                                    | ✓ Automatically scroll to bottom<br>WEBS_CLIENT   2021-11-29 15:04:40   SEGGER Flasher Hub V1.08a Log<br>WEBS_CLIENT   2021-11-29 15:04:40   Flasher Hub compiled: Nov 29 2021 14:49:26<br>WEBS_CLIENT   2021-11-29 15:04:40   Logging started @ 2021-11-29 15:04:40 |        |                 |       |             |      |       |     |
| Powered by <b>em/Web</b><br>Copyright 2001-2021 SEGGER Microcontroller GmbH All rights reserved.<br>For more information, please visit our website <b>www.segger.com</b> or contact us at <b>info@segger.com</b> |                                                                                                    |        |                 |       |             |      |       |     |

# Chapter 8 Remote control

This chapter describes how to control the Flasher Hub based system via the integrated Telnet interface.

# 8.1 Overview

The integrated Telnet interface is the primary way to remote-control the Flasher Hub operation.

In the future, remote control via handshake lines may be added.

# 8.2 ASCII command interface

# 8.2.1 Introduction

The Flasher Hub can be driven by any application or just a simple terminal using ASCII commands.

Every known command is acknowledged by the Flasher Hub and then executed. After command execution, the Flasher Hub sends an ASCII reply message.

#### Note

There are situations where the execution of a known command is rejected with #NACK:ERRxxx if the Flasher Hub is currently busy and the received command is not allowed to be sent while the Flasher Hub is busy.

# 8.2.2 General command and reply message format

- Any ASCII command has to start with the start delimiter #.
- Any ASCII command has to end with simple carriage return ('\r', ASCII code 13).
- Commands can be sent upper or lower case.

# 8.2.3 General usage

Reply messages must be considered in each case. In general, a new command must not be sent before a reply for the last one has been received. At least the "#ACK" message needs to be received by the controlling application before sending a new command for a flash module not yet executing a command.

For the Flasher Hub, all commands triggering a flash programming function (#AUTO, #CAN-CEL, #ERASE, #PROGRAM, #VERIFY) may be used for other modules, before the current operation has been finished. Please note that in this case the overall finish indicator "#DONE" will be sent when all commands have been executed.

When a flash programming function has finished, the debug logic of the MCU is disabled (powered down) and the target interface of the module is switched off (tristated).

# 8.2.4 Settings for ASCII interface via Telnet

A client application can connect to the Flasher Hub via Telnet on port 23. Find below a screenshot of a Flasher Hub being remote controlled via Telnet:

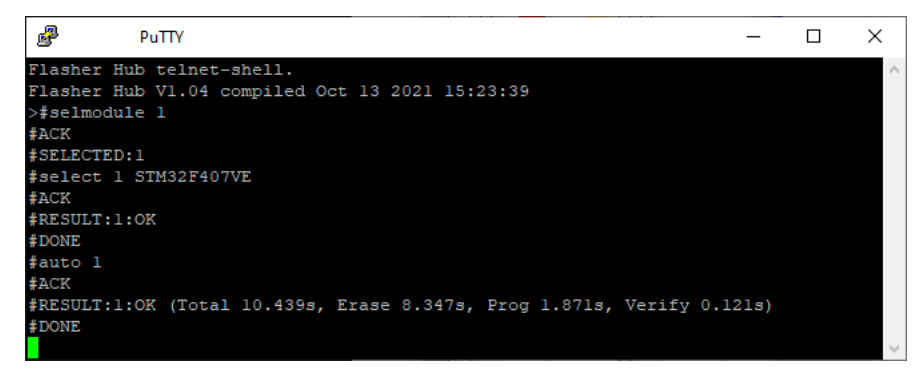

# 8.2.5 Commands and replies

The table below provides an overview about the commands which are supported by the current version of the Flasher Hub firmware. Click on the names for a detailed description:

| Commands to the Flasher Hub                                                                                                    |  |  |  |
|----------------------------------------------------------------------------------------------------|--|--|--|
| #ASSIGN <serial>, <position></position></serial>                                                                                                    |  |  |  |
| #AUTO <module1>[,<module2>]</module2></module1>                                                                                                    |  |  |  |
| #AUTO NOPATCH <module1>[,<module2>]</module2></module1>                                                                                                    |  |  |  |
| #AUTO PATCH <module1>[,<module2>] [number of patches],[address],[number of patched bytes]:[data bytes]</module2></module1>                                          |  |  |  |
| <pre>#CANCEL <module1>[,<module2>]</module2></module1></pre>                                                                                                    |  |  |  |
| #ERASE <module1>[,<module2>]</module2></module1>                                                                                                    |  |  |  |
| #FWVERSION                                                                                                    |  |  |  |
| <pre>#FWVERSIONMOD <module1>[,<module2>]</module2></module1></pre>                                                                                                  |  |  |  |
| #IPCONFIG                                                                                                    |  |  |  |
| <pre>#POWERON <module1>[,<module2>], [PowerSource, Discharge Mode]</module2></module1></pre>                                                                        |  |  |  |
| <pre>#POWEROFF <module1>[,<module2>]</module2></module1></pre>                                                                                                    |  |  |  |
| <pre>#PROGRAM <module1>[,<module2>]</module2></module1></pre>                                                                                                    |  |  |  |
| <pre>#PROJECT <module1>[,<module2>]</module2></module1></pre>                                                                                                    |  |  |  |
| #PROTVER                                                                                                    |  |  |  |
| #RESETIPCONFIG                                                                                                    |  |  |  |
| #RESTART                                                                                                    |  |  |  |
| <pre>#RESULT <module1>[,<module2>]</module2></module1></pre>                                                                                                    |  |  |  |
| #SELECT <module1>[,<module2>] <filename></filename></module2></module1>                                                                                             |  |  |  |
| #SELMODULE <module1>[,<module2>]</module2></module1>                                                                                                    |  |  |  |
| #SERIAL                                                                                                    |  |  |  |
| <pre>#SERIALMOD <module1>[,<module2>]</module2></module1></pre>                                                                                                    |  |  |  |
| #SETVTREF <module1>[,<module2>] [voltage]</module2></module1>                                                                                                    |  |  |  |
| <pre>#START <module1>[,<module2>]</module2></module1></pre>                                                                                                    |  |  |  |
| #STATUS                                                                                                    |  |  |  |
| <pre>#TERMINAL <module1>[,<module2>] <baudrate>,<numdatabits>,<parity>,<nums-<br>topBits&gt;</nums-<br></parity></numdatabits></baudrate></module2></module1></pre> |  |  |  |
| <pre>#VERIFY <module1>[,<module2>]</module2></module1></pre>                                                                                                    |  |  |  |
| Replies from the Flasher Hub                                                                                                    |  |  |  |
|                                                                                                    |  |  |  |

| #ACK                                     |
|------------------------------------------|
| #NACK                                    |
| #OK                                      |
| #OK: <numbytes>:<data></data></numbytes> |
| #OK: <data></data>                       |
| #OK: <module>:<data></data></module>     |
| #RESULT: <module>:</module>              |
| #DONE                                    |
| #ERRxxx                                  |

# 8.2.5.1 Commands to the Flasher Hub

# 8.2.5.1.1 Command #ASSIGN

The serial number of a Flasher Compact is assigned to the module position of the Flasher Hub.

When the new module position is taken, a swap is performed. The Flasher Compact with the serial number must be connected to the Flasher Hub.

## Command structure:

```
#ASSIGN <module>, <position>
```

| Command sent to the Flasher Hub | Reply |
|---------------------------------|-------|
| ##ASSIGN 1015000001, 1          |       |
|                                 | #ACK  |
|                                 | #OK   |

## 8.2.5.1.2 Command #AUTO

The  $\# {\tt AUTO}$  command behaves exactly like pushing the programming button on a connected Flasher Compact.

Usually, the following command sequence will be performed when receiving the # AUTO command:

- The Flasher Hub erases the target MCU (if not blank)
- The Flasher Hub programs the target MCU
- The Flasher Hub verifies the target MCU

Depending on the settings chosen in the **Production** tab in the J-Flash tool, this sequence can differ from the one shown above.

#### Command structure:

#AUTO [module1][, module2][, module3]

Alternatively the modules can be replaced with:

- \*, will execute the auto command using all modules selected by the latest executed selmodule command.
- all, will execute the auto command using all modules which can be detected.

Results provided by the Flasher Hub:

| Result  | Meaning                                                                                                    |  |  |
|---------|----------------------------------------------------------------------------------------------------|--|--|
| #OK     | Programming done successfully.                                                                                       |  |  |
| #ERRxxx | Error occurred during operation. $xxx$ represents the error code, which may be followed by an additional error text. |  |  |

During execution of the #AUTO command, the Flasher Hub automatically sends "status" messages via the terminal connection to reflect the state of execution.

| Command sent to the Flasher Hub | Reply                                                                             |
|---------------------------------|-----------------------------------------------------------------------------------|
| #AUTO 1                         |                                                                                   |
|                                 | #ACK                                                                              |
|                                 | <pre>#RESULT:1:OK (Total 13.993s, Erase 0.483s, Prog 9.183s, Verify 2.514s)</pre> |

## 8.2.5.1.3 Command #AUTO NOPATCH

The #AUTO NOPATCH command allows to ignore an existing patch file for the programming.

This command exists because the default behavior of the  $\#_{auto}$  command is such that an existing patch file (patch.txt in the module folder) is applied to a data if the  $\#_{auto}$  command is executed.

The Flasher Hub responds with

- #OK if no error occurred
- #ERRxxx if any error occurred during operation. xxx represents the error code, which may be followed by an additional error text.

For further information about the usage of the #AUTO PATCH command, please refer to *Patch file support* on page 42.

| Command sent to the Flasher Hub | Reply                                                                     |
|---------------------------------|---------------------------------------------------------------------------|
| #AUTO NOPATCH 1                 |                                                                           |
|                                 | #ACK                                                                      |
|                                 | #RESULT:1:OK (Total 13.993s, Erase<br>0.483s, Prog 9.183s, Verify 2.514s) |

# 8.2.5.1.4 Command #AUTO PATCH

The  $\# \mbox{AUTO}\ \mbox{PATCH}\ \mbox{command}\ \mbox{allows}\ \mbox{patching}\ \mbox{of}\ \mbox{the}\ \mbox{content}\ \mbox{of}\ \mbox{the}\ \mbox{be}\ \mbox{content}\ \mbox{of}\ \mbox{be}\ \mbox{be}\ \mbox{be}\ \mbox{allows}\ \mbox{be}\ \mbox{content}\ \mbox{content}\ \mbox{conten$ 

The Flasher Hub responds with

- #OK if no error occurred
- #ERRxxx if any error occurred during operation. xxx represents the error code, which may be followed by an additional error text.

For further information about the usage of the #AUTO PATCH command please refer to *Patch file support* on page 42.

| Command sent to the Flasher Hub      | Reply                                                                     |
|--------------------------------------|---------------------------------------------------------------------------|
| #AUTO PATCH 1 1,0,8:0011223344556677 |                                                                           |
|                                      | #ACK                                                                      |
|                                      | #RESULT:1:OK (Total 13.993s, Erase<br>0.483s, Prog 9.183s, Verify 2.514s) |

## 8.2.5.1.5 Command #CANCEL

This command can be sent to abort a running operation. It may take a while until the current operation is actually canceled.

## **Command structure:**

#Cancel [module1][, module2][, module3]

Example:

| Command sent to the Flasher Hub | Reply                                                  |
|---------------------------------|--------------------------------------------------------|
| #AUTO 1                         |                                                        |
|                                 | #ACK                                                   |
| #CANCEL 1                       |                                                        |
|                                 | #ACK                                                   |
|                                 | <pre>#RESULT:1:ERR255:Error while flash-<br/>ing</pre> |

## 8.2.5.1.6 Command #ERASE

This command can be sent to erase all selected target flash sectors.

## **Command structure:**

#ERASE [module1][,module2][,module3]

Results provided by the Flasher Hub:

| Result        | Meaning                  |
|---------------|--------------------------|
| #ОК           | Erase done successfully. |
| #ERRxxx: TEXT | Error message with text  |

| Command sent to the Flasher Hub | Reply                                                |
|---------------------------------|------------------------------------------------------|
| #ERASE 1                        |                                                      |
|                                 | #ACK                                                 |
|                                 | <pre>#RESULT:1:OK (Total 0.362s, Erase 0.252s)</pre> |

## 8.2.5.1.7 Command #FWVERSION

This command returns the firmware version of the Flasher Hub.

#### **Command structure:**

#FWVERSION

| Command sent to the Flasher Hub | Reply      |
|---------------------------------|------------|
| #FWVERSION                      |            |
|                                 | #ACK       |
|                                 | #OK:1:1.00 |
|                                 | #DONE      |

## 8.2.5.1.8 Command #FWVERSIONMOD

This command returns the firmware version of one or more modules connected to the Flasher Hub.

## **Command structure:**

#FWVERSIONMOD [module1][,module2][,module3]

| Command sent to the Flasher Hub | Reply                                                              |
|---------------------------------|--------------------------------------------------------------------|
| #FWVERSIONMOD 1,2,3             |                                                                    |
|                                 | #ACK                                                               |
|                                 | #OK:1:J-Link / Flasher Compact V5<br>compiled Mar 17 2021 11:50:31 |
|                                 | #OK:2:J-Link / Flasher Compact V5<br>compiled Mar 17 2021 11:50:31 |
|                                 | #OK:3:J-Link / Flasher Compact V5<br>compiled Mar 17 2021 11:50:31 |
|                                 | #DONE                                                              |

## 8.2.5.1.9 Command #IPCONFIG

This command returns the current IP configuration.

#### **Command structure:**

#IPCONFIG

## Example sequence:

| Command sent to the Flasher Hub | Reply                                                 |
|---------------------------------|-------------------------------------------------------|
| #IPCONFIG                       |                                                       |
|                                 | #ACK                                                  |
|                                 | <pre>#RESULT:IP address:192.168.1.111</pre>           |
|                                 | <pre>#RESULT:subnet mask:255.255.0.0</pre>            |
|                                 | <pre>#RESULT:Gateway:192.168.1.1</pre>                |
|                                 | <pre>#RESULT:IP mode:automatic(DHCP) as- signed</pre> |
|                                 | #DONE                                                 |

IP mode can be automatic(DHCP) assigned or User assigned.

## 8.2.5.1.10 Command #POWERON

This command can be used to turn ON the target power (5V on pin 19 of the attached Flasher Compacts) without any erase, program or verify action.

# **Command structure:**

#POWERON [module1][,module2][,module3] [Power Source],[Discharge]

The **#POWERON** command expects the following parameters:

| Parameter    | Meaning            |
|--------------|--------------------|
| Power Source | 0 = internal power |
| Discharge    | 0 = no discharge   |

| Command sent to the Flasher Hub | Reply |
|---------------------------------|-------|
| #POWERON 1,2,3 0,0              |       |
|                                 | #ACK  |
|                                 | #DONE |

## 8.2.5.1.11 Command #POWEROFF

This command can be used to turn OFF the target power (5V on pin 19 of the attached Flasher Compacts) without any erase, program or verify action.

## **Command structure:**

#POWEROFF [module1][,module2][,module3]

| Command sent to the Flasher Hub | Reply |
|---------------------------------|-------|
| #POWEROFF 1,2,3                 |       |
|                                 | #ACK  |
|                                 | #DONE |

## 8.2.5.1.12 Command #PROGRAM

This command can be used instead of  $\#_{AUTO}$  to program a target without erasing the target before programming and without performing a final verification.

# **Command structure:**

#PROGRAM [module1][,module2][,module3]

The Flasher Hub will reply with the following sequence of messages:

| Command sent to the Flasher Hub | Reply                                               |
|---------------------------------|-----------------------------------------------------|
| #PROGRAM 1                      |                                                     |
|                                 | #ACK                                                |
|                                 | <pre>#RESULT:1:OK (Total 9.963s, Prog 9.183s)</pre> |

# 8.2.5.1.13 Command #PROJECT

Returns the selected projects from the specified module numbers.

## **Command structure:**

#PROJECT <module1>[,module2][,module3]

The Flasher Hub will reply with the following sequence of messages:

| Command sent to the Flasher Hub | Reply                    |
|---------------------------------|--------------------------|
| #PROJECT 1,2                    |                          |
|                                 | #ACK                     |
|                                 | #RESULT:1:OK:FLASHER.UNI |
|                                 | #RESULT:2:OK:PROJECT.CFG |
|                                 | #DONE                    |

## 8.2.5.1.14 Command #PROTVER

This command can be used to check the version of the ASCII command protocol in use.

#### **Command structure:**

#PROTVER

| Command sent to the Flasher Hub | Reply      |
|---------------------------------|------------|
| #PROTVER                        |            |
|                                 | #ACK       |
|                                 | #OK:2.02b) |
|                                 | #DONE      |
#### 8.2.5.1.15 Command #RESETIPCONFIG

Reset the IP configuration to DHCP.

#### **Command structure:**

#RESETIPCONFIG

| Command sent to the Flasher Hub | Reply                                                                                 |
|---------------------------------|---------------------------------------------------------------------------------------|
| #RESETIPCONFIG                  |                                                                                       |
|                                 | #ACK                                                                                  |
|                                 | #RESULT:The new IP configuration<br>will take effect after restarting<br>Flasher Hub. |
|                                 | #DONE                                                                                 |

#### 8.2.5.1.16 Command #RESTART

Resets the IP configuration to DHCP.

#### **Command structure:**

#RESTART

| Command sent to the Flasher Hub | Reply |
|---------------------------------|-------|
| #RESTART                        |       |

#### 8.2.5.1.17 Command #RESULT

This command can be sent any time, even during other command execution. The Flasher Hub responds with the result of the previously executed command.

#### **Command structure:**

#RESULT [module1][,module2][,module3]

| Command sent to the Flasher Hub | Reply                                                                     |
|---------------------------------|---------------------------------------------------------------------------|
| #RESULT 1,2,3                   |                                                                           |
|                                 | #ACK                                                                      |
|                                 | #RESULT:1:OK ((Total 2.216s, Erase<br>0.126s, Prog 1.231s, Verify 0.144s) |
|                                 | #RESULT:2:OK ((Total 2.216s, Erase<br>0.126s, Prog 1.231s, Verify 0.144s) |
|                                 | #RESULT:3:OK ((Total 2.216s, Erase<br>0.126s, Prog 1.231s, Verify 0.144s) |
|                                 | #DONE                                                                     |

#### 8.2.5.1.18 Command #SELECT

The  $\#_{SELECT}$  command is used to select a specific configuration and data file pair to be used by the connected Flasher Compact modules to program the target.

#### **Command structure:**

#select [module1][,module2][,module3] [Project Name]

The **#SELECT** command expects the following parameters:

| Parameter    | Meaning                                                                                                    |
|--------------|----------------------------------------------------------------------------------------------------|
| Project Name | The [Project Name] specifies the name of file pair without ex-<br>tensions (.CFG and .DAT) on the Flasher Compact modules to be<br>selected. The Flasher Compacts save the selected configuration<br>and data file in the FLASHER.INI file. Therefore, this selection is<br>remembered even after power-cycling the Flasher Compacts. |

| Command sent to the Flasher Hub | Reply        |
|---------------------------------|--------------|
| #SELECT 1,2,3 emPower           |              |
|                                 | #ACK         |
|                                 | #RESULT:1:OK |
|                                 | #RESULT:2:OK |
|                                 | #RESULT:3:OK |
|                                 | #DONE        |

#### 8.2.5.1.19 Command #SELMODULE

This command is used to select one or more modules in a Flasher Hub system. The module numbers are separated by a comma. If all modules shall be selected, the keyword "all" can be used (#SELMODULE ALL) instead of a list with all module numbers.

#### **Command structure:**

#SELMODULE [module1][,module2][,module3]

| Command sent to the Flasher Hub | Reply           |
|---------------------------------|-----------------|
| #SELMODULE 1,2,3                |                 |
|                                 | #ACK            |
|                                 | #SELECTED:1,2,3 |

#### 8.2.5.1.20 Command #SERIAL

The  $\ensuremath{\#}\xspace{\rm SERIAL}$  command is used query the serial number of the Flasher Hub.

#### **Command structure:**

#serial

| Command sent to the Flasher Hub | Reply              |
|---------------------------------|--------------------|
| #serial                         |                    |
|                                 | #ACK               |
|                                 | #RESULT:1021000001 |
|                                 | #DONE              |

#### 8.2.5.1.21 Command #SERIALMOD

The  ${\tt \#SERIALMOD}$  command is used query the serial numbers of the connected Flasher Compact modules.

#### **Command structure:**

#SERIALMOD [module1][,module2][,module3]

| Command sent to the Flasher Hub | Reply                |
|---------------------------------|----------------------|
| <pre>#serialmod 1,2,3</pre>     |                      |
|                                 | #ACK                 |
|                                 | #RESULT:1:1015000015 |
|                                 | #RESULT:2:1015000016 |
|                                 | #RESULT:3:1015000017 |
|                                 | #DONE                |

#### 8.2.5.1.22 Command #SETVTREF

This command can be used to set a fixed voltage for I/O pins of the target interface.

#### **Command structure:**

#SETVTREF [module1][,module2][,module3] [voltage level]

The **SETVTREF** command expects the following parameters:

| Parameter     | Meaning                                              |
|---------------|------------------------------------------------------|
| voltage level | The IO voltage level for the target interface in mV. |

| Command sent to the Flasher Hub | Reply |
|---------------------------------|-------|
| #SETVTREF 1,2,3 3300            |       |
|                                 | #ACK  |
|                                 | #DONE |

#### 8.2.5.1.23 Command #START

This command can be sent to start the application using the method configured in the J-Flash project.

#### **Command structure:**

#START [module1][,module2][,module3]

| Command sent to the Flasher Hub | Reply                                  |
|---------------------------------|----------------------------------------|
| #START 1,2,3                    |                                        |
|                                 | #ACK                                   |
|                                 | <pre>#RESULT:1:OK (Total 0.083s)</pre> |
|                                 | <pre>#RESULT:2:OK (Total 0.082s)</pre> |
|                                 | <pre>#RESULT:3:OK (Total 0.084s)</pre> |
|                                 | #DONE                                  |

#### 8.2.5.1.24 Command #STATUS

This command can be sent any time, even during other command execution. The Flasher Hub responds with its current state. All defined state messages are described under *Replies from Flasher Hub* on page 85.

#### **Command structure:**

#STATUS

| Command sent to the Flasher Hub | Reply         |
|---------------------------------|---------------|
| #STATUS                         |               |
|                                 | #ACK          |
|                                 | #STATUS:READY |

#### 8.2.5.1.25 Command #TERMINAL

This command enables/ disables the UART transceiver for the given module(s). For more information, please refer to *the UART to TCP transceiver* on page 23.

#### **Command structure:**

#TERMINAL [module1][,module2][,module3] [Baudrate],[NumDataBits],[Parity],[NumStopBits]

#### Example sequence:

| Command sent to the Flasher Hub | Reply |
|---------------------------------|-------|
| #TERMINAL 1,2,3 9600,8,N,1      |       |
|                                 | #ACK  |
|                                 | #DONE |

#### **Command structure:**

#TERMINAL [module1][,module2][,module3] off

| Command sent to the Flasher Hub | Reply |
|---------------------------------|-------|
| #TERMINAL 1,2,3 off             |       |
|                                 | #ACK  |
|                                 | #DONE |

#### 8.2.5.1.26 Command #VERIFY

This command can be used to verify the target flash content against the data stored in the Flasher Compact module.

#### **Command structure:**

#VERIFY [module1][,module2][,module3]

| Command sent to the Flasher Hub | Reply                                                 |
|---------------------------------|-------------------------------------------------------|
| #VERIFY 1,2,3                   |                                                       |
|                                 | #ACK                                                  |
|                                 | <pre>#RESULT:1:OK (Total 0.206s, Verify 0.129s)</pre> |
|                                 | <pre>#RESULT:2:OK (Total 0.210s, Verify 0.131s)</pre> |
|                                 | <pre>#RESULT:3:OK (Total 0.207s, Verify 0.128s)</pre> |

#### 8.2.5.2 Replies from the Flasher Hub

The reply messages from the Flasher Hub follow the same data format as commands. Any reply message starts with ASCII start delimiter #, ends with simple carriage return (ASCII code 13), and is sent in uppercase. In contrast to commands, replies can be followed by a descriptive message, which provides more detailed information about the reply. This description is sent in mixed case. The  $\#_{OK}$  reply, for example, is such a reply. It is followed by a string containing information about the performance time needed for the operations:

#OK (Total 13.993s, Erase 0.483s, Prog 9.183s, Verify 2.514s)

The following reply messages from the Flasher Hub are defined:

#### 8.2.5.2.1 #ACK

The Flasher Hub replies with the  $\#_{\rm ACK}$  message on reception of any defined command before the command itself is executed.

#### 8.2.5.2.2 #NACK

The Flasher Hub replies with #NACK, if an undefined command was received.

#### 8.2.5.2.3 #OK:<module>:<data>

The Flasher Hub replies with #OK, if a command other than #STATUS or #RESULT was executed and ended without any error. #OK may be followed by a module number and/or data.

#### 8.2.5.2.4 #STATUS:<status>

The Flasher Hub replies with its current state.

The following status messages are currently defined:

| Message       | Description                                                            |
|---------------|------------------------------------------------------------------------|
| #STATUS:READY | Flasher Hub is ready to receive a new command.                         |
| #STATUS:BUSY  | Flasher Hub is currently executing a previ-<br>ously received command. |

#### 8.2.5.2.5 #RESULT:<module>:<data>

The Flasher Hub reports the result of an operation on a specific module. If the operation has been completed successfully, it will report the outcome with a single message of this type followed by the last result of the operation.

#### 8.2.5.2.6 #DONE

This message is being sent once all operations are finished and all connected Flasher Compact modules are back in idle state.

A typical sequence for using the Flasher Hub is shown below:

```
Flasher Hub telnet-shell telnet-shell.
Flasher Hub V1.01a compiled May 17 2021 10:19:45
#SELMODULE 1,2
#ACK
#SELECTED:1,2
#AUTO *
#ACK
#RESULT:1:#ERR255:Error while flashing
#RESULT:2:#OK (Total 2.653s, Erase 0.327s, Prog 1.960s, Verify 0.234s)
#DONE
```

#### 8.2.5.2.7 #ERRxxx <data>

If any command other than #STATUS or #RESULT was terminated with an error, the Flasher Hub cancels the command and replies with an error message instead of the #OK message.

Some error codes may be followed by a colon and an additional error text.

For example:

#ERR007:CANCELED.

The error code numbers are described in the following table:

| Message | Description                                                                                                    |
|---------|----------------------------------------------------------------------------------------------------|
| #ERR007 | Flasher Hub received a #CANCEL command and has canceled the current operation.                                       |
| #ERR008 | Flasher Hub is already busy with execution of previous command.                                                      |
| #ERR009 | Failed to allocate memory.                                                                                           |
| #ERR010 | Failed to open file.                                                                                                 |
| #ERR011 | Failed to read file.                                                                                                 |
| #ERR012 | Failed to write file.                                                                                                |
| #ERR013 | Failed to delete file.                                                                                               |
| #ERR098 | Failed to delete file.                                                                                               |
| #ERR098 | Could not allocate memory for device spe-<br>cific algorithm.                                                        |
| #ERR099 | Device specific algorithm is not yet sup-<br>ported by this firmware version. Please<br>check for a firmware update. |
| #ERR101 | Could not find device programming algo-<br>rithm.                                                                    |
| #ERR102 | Could not open the data file.                                                                                        |
| #ERR255 | Undefined error occurred. This reply is fol-<br>lowed by an error string.                                            |

# Chapter 9 Support and FAQs

This chapter contains troubleshooting tips together with solutions for common problems which might occur when using the Flasher Hub. There are several steps you can take before contacting support. Performing these steps can solve many problems and often eliminates the need for assistance. This chapter also contains a collection of frequently asked questions (FAQs) with answers.

### 9.1 Contacting support

Before contacting support, make sure you tried to solve your problem by trying your Flasher Hub with a different PC and (if possible) with a different target system to see if it works there. If the device functions correctly, the USB setup on the original machine or your target hardware is the source of the problem, not the Flasher Hub.

If you need to contact support, send the following information to ticket\_flasher@segger.com

- A detailed description of the problem
- Flasher Hub serial number
- Information about your target hardware (processor, board, etc.).
- FLASHER.JFLASH, FLASHER.CFG, FLASHER.DAT (if possible), FLASHER.LOG, SERIAL.TXT file from the connected Flasher Compact. To get these files, please download them via FTP or via the Flasher Hub web interface.

The Flasher Hub is sold directly by SEGGER.

### 9.2 Frequently Asked Questions

#### Maximum target interface speed

- Q: What is the maximum target interface speed supported by Flasher Compact?
- A: The Flasher Compact's maximum supported target interface speed is 50MHz.

#### Maximum download speed

- Q: What is the maximum download speed supported by Flasher Compact?
- A: The maximum download speed is currently about 3 Mbytes/second when downloading into RAM. The actual speed depends on various factors, such as target interface speed, clock speed, host CPU core etc.

#### Flasher Hub web interface access

- Q: How do I connect to the Fasher Hub's web interface?
- A: Locate the serial number of your Flasher Hub on the product housing. Then point your browser to http://flasherhub-<serial\_number>/index.htm

#### Flasher Hub IP address

- Q: Where can I find the IP address assigned to my Flasher Hub?
- A: Connect to the Flasher Hub web interface as described above. The Flasher Hub IP address is located on the "Overview" page.

# Chapter 10 Mechanics

If you need to mount the Flasher Hub into the production environment, a drawing of the mechanical layout can be downloaded here: https://www.segger.com/downloads/flasher#Mechanics.

## Chapter 11

## Literature and references

This chapter lists documents, which we think may be useful to gain a deeper understanding of technical details.

| Reference             | Title                          | Comments                                                                                                    |
|-----------------------|--------------------------------|----------------------------------------------------------------------------------------------------|
| [J-Link]              | J-Link / J-Trace User<br>Guide | This document describes J-Link and J-<br>Trace. It is publicly available from SEGGER<br>(https://www.segger.com). |
| [J-Flash]             | J-Flash User Guide             | This document describes J-Flash. It is publicly available from SEGGER ( <i>https://www.segger.com</i> ).          |
| [Flasher Hub<br>wiki] | Flasher Hub wiki pages         | https://wiki.segger.com/Flasher_Hub.                                                                              |